Bedienanleitung Users Manual

# Analoges DECT-Telefon Analog DECT Telephone COMfort DECT 610

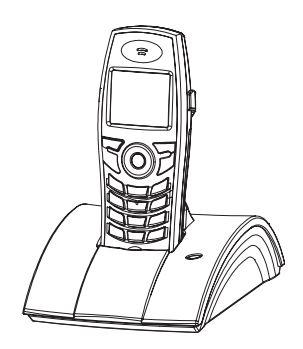

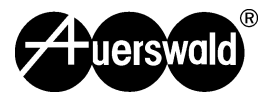

Schließen Sie den Akkupack nicht kurz! Vermeiden Sie besonders versehentliche Kurzschlüsse bei Lagerung und Transport durch z. B. Schlüsselbund o. ä. Den Akkupack daher außerhalb des Mobilteils nur in isolierender Verpackung aufbewahren.

Werfen Sie den Akkupack niemals ins Wasser oder ins Feuer!

Demontieren Sie den Akkupack nicht. Es besteht Verletzungsgefahr!

Verwenden Sie keine fremden Aufladegeräte, der Akkupack könnte beschädigt werden.

Setzen Sie das Gerät nicht direkter Sonneneinstrahlung oder starken Wärmequellen aus. Schützen Sie das Gerät vor Nässe, starkem Staub, aggressiven Flüssigkeiten und Dämpfen.

Setzen Sie das Gerät keinen starken elektromagnetischen Feldern aus (große Elektromotoren, Funkanlagen etc.)

Verwenden Sie nur das mitgelieferte Steckernetzgerät, wie auf der Unterseite der Basis gekennzeichnet.

Legen Sie nur die empfohlenen, aufladbaren Akkus des gleichenTyps ein! D. h. keine anderen Akkutypen oder nicht wieder aufladbare Batterien, da sie zu Gesundheits- und Personenschäden führen können.

Legen Sie wieder aufladbare Akkus richtig gepolt ein und verwenden Sie den Akku-Typ gemäß dieser Bedienungsanleitung (Symbole sind in den Akkufächern des Mobilteils angebracht).

Medizinische Geräte können in ihrer Funktion beeinflusst werden. Beachten Sie die technischen Bedingungen des jeweiligen Umfeldes (z. B. Arztpraxis).

Das Mobilteil kann in Hörgeräten einen unangenehmen Brummton verursachen.

Stellen Sie die Basis nicht in Bädern oder Duschräumen auf. Mobilteil und Basis sind nicht spritzwassergeschützt.

Während der Autofahrt darf der Fahrer nicht telefonieren (Walkie-Talkie-Funktion).

Telefon ausschalten, während Sie sich im Flugzeug aufhalten (Walkie-Talkie-Funktion) und gegen versehentliches Einschalten sichern.

Nutzen Sie das Telefon nicht in explosionsgefährdeten Umgebungen (z. B. Lackierereien).

Geben Sie Ihr COMfort DECT 610 nur mit der Bedienungsanleitung an Dritte weiter.

Entsorgen Sie Akkus und Telefon umweltgerecht.

! Nicht alle in dieser Bedienungsanleitung beschriebenen Funktionen sind in allen Ländern verfügbar.

# Inhaltsverzeichnis

#### Vor dem Gebrauch

| erpackungsinhalt                         | 3 |
|------------------------------------------|---|
| osition und Funktion der Bedienelemente  | ł |
| nzeige                                   | j |
| abel anschließen                         | 1 |
| kku einlegen                             | 3 |
| 1obilteil aufladen                       | 3 |
| rageclip am Mobilteil befestigen         | J |
| 1obilteil ein-/ausschalten               | J |
| prache bei Erstinbetriebnahme einstellen | 0 |
| /ahlverfahren auswählen                  | 0 |
| atum und Uhrzeit einstellen              | 1 |

#### Grundlegende Funktionen

#### Anrufliste

| Telefonbuch                                                    | 19 |
|----------------------------------------------------------------|----|
| Telefonnummern über das Telefonbuch-Menü speichern             | 19 |
| Telefonnummern im Standby-Modus speichern                      |    |
| Namen eingeben                                                 | 20 |
| Pause eingeben                                                 | 20 |
| Nummern im Telefonbuch suchen und anrufen                      | 20 |
| Telefonbucheinträge bearbeiten oder löschen                    | 21 |
| Schnelles Suchen im Telefonbuch                                |    |
| Abgehender Ruf                                                 |    |
| Nummern in der Liste der abgehenden Anrufe suchen und anrufen  |    |
| Optionen für abgehende Anrufe                                  |    |
| Eingehender Ruf                                                |    |
| Nummern in der Liste der eingehenden Anrufe suchen und anrufen |    |
| Optionen für eingehende Anrufe                                 |    |
|                                                                |    |

### Menūs

| Menümodus aufrufen       | 24 |
|--------------------------|----|
| Liste der Menüfunktionen | 25 |

## Tasten-/Ruftöne

| Tastenklick einstellen . |  | <br> | <br> | <br>    | <br> | <br> |   | <br> | <br> |   | <br> |  |   |  |  |  | .26 |
|--------------------------|--|------|------|---------|------|------|---|------|------|---|------|--|---|--|--|--|-----|
| Nachtmodus einstellen    |  | <br> | <br> | <br>    | <br> | <br> |   | <br> | <br> |   | <br> |  |   |  |  |  | .27 |
| Rufsignalart einstellen  |  | <br> | <br> | <br>• • |      | <br> | • | <br> | <br> | • | <br> |  | • |  |  |  | .27 |

#### Notizbuch

| Weckfunktion   |  |
|----------------|--|
| Terminplan     |  |
| Taschenrechner |  |

### Mobilteil-Einstellungen

| Standby-Anzeige einstellen                      |
|-------------------------------------------------|
| Sprache auswählen                               |
| Neue Mobilteile anmelden                        |
| Basisstation auswählen                          |
| Call by Call                                    |
| Call-by-Call-Nummern speichern                  |
| Call-by-Call-Nummern manuell wählen             |
| Call-by-Call-Nummern aus dem Telefonbuch wählen |
| Zugangscode (Amtsholung) einstellen             |
| Mobilteil zurücksetzen                          |

#### Basisstation-Einstellungen

| PIN der Basisstation ändern       | 36 |
|-----------------------------------|----|
| Mobilteil deaktivieren (abmelden) | 37 |
| Sperrliste                        | 38 |
| Flashzeit ändern                  | 39 |
| Basisstation zurücksetzen         | 39 |

### Favorit

| SMS (Kurznachrichten, Short Message Service) | 40 |
|----------------------------------------------|----|
| Servicecenter-Nummer einstellen              | 40 |
| Nachrichten verfassen und absenden           | 40 |
| Eingegangene Nachrichten anzeigen            | 41 |
| Outbox (Nachrichtenausgang)                  | 42 |
| Alle Nachrichten löschen                     | 43 |
| Walkie-Talkie                                | 44 |
|                                              |    |

#### Sonstiges

2

| Fehlersuche      | <br> | <br> | <br> | <br> | <br> | <br> | <br>45 |
|------------------|------|------|------|------|------|------|--------|
| Technische Daten | <br> | <br> | <br> | <br> | <br> | <br> | <br>45 |

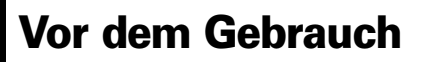

# Verpackungsinhalt

Wenn Sie Ihr Telefon auspacken, sollten Sie sich vergewissern, dass alle unten gezeigten Teile vorhanden sind. Sollte ein Teil fehlen oder beschädigt sein, so wenden Sie sich bitte an Ihren Händler.

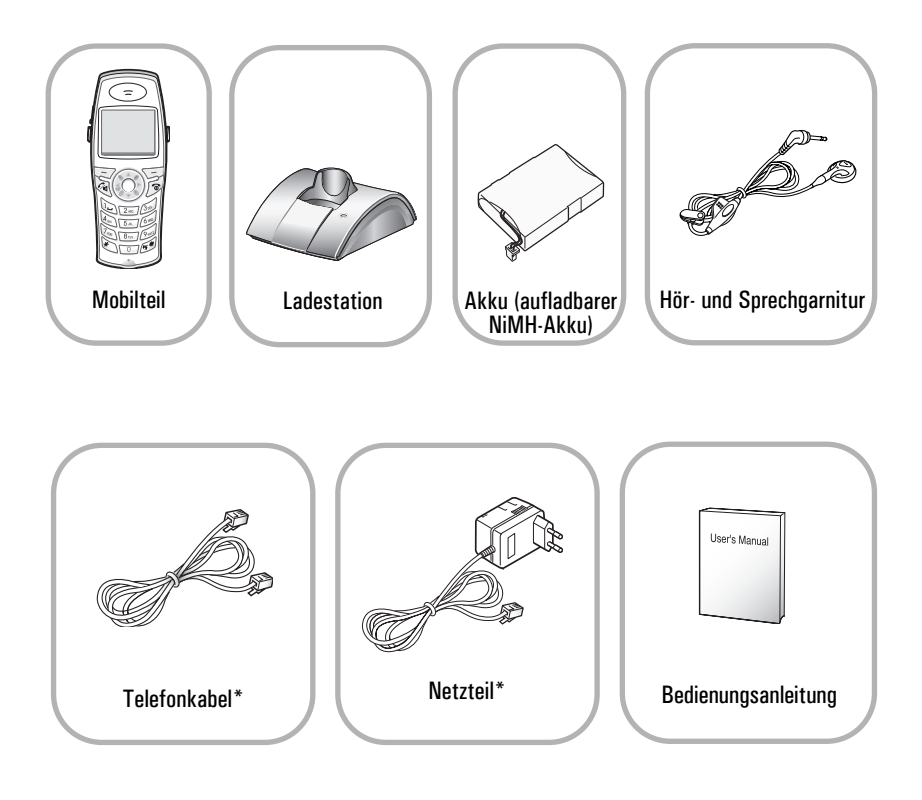

\* Die Form der Stecker unterscheidet sich je nach Landesspezifikation.

## Vorderseite des Mobilteils

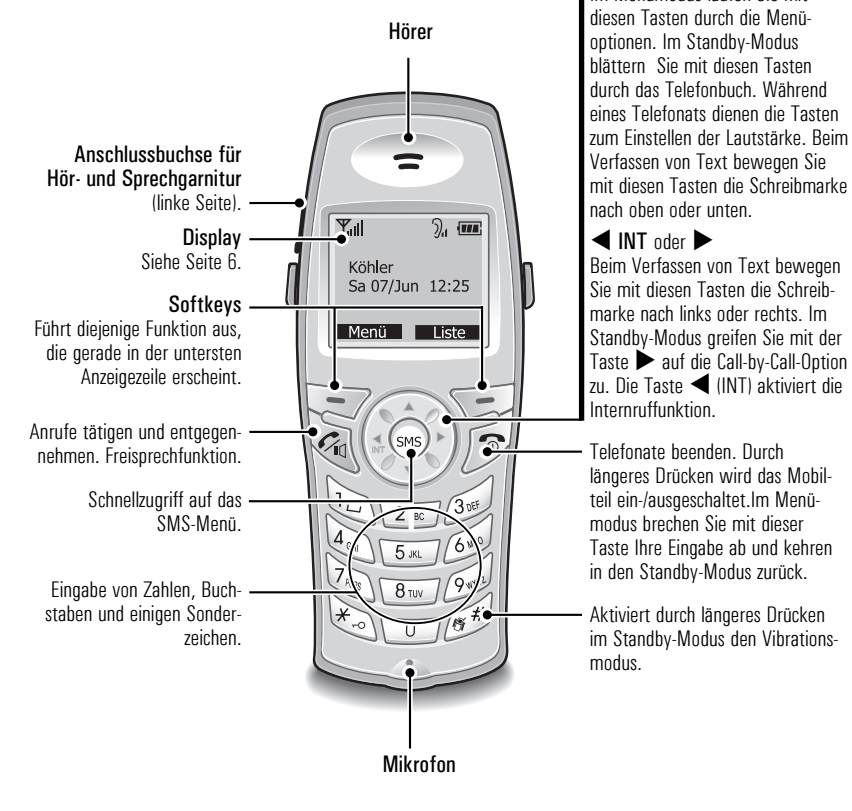

## Rückseite des Mobilteils

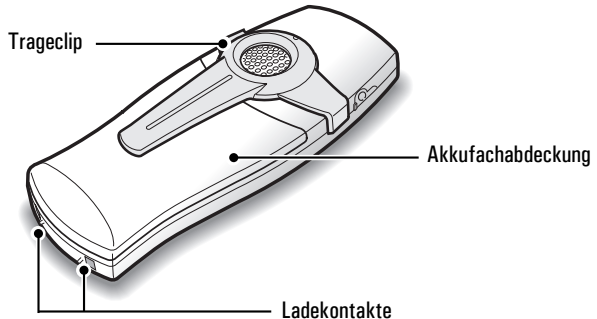

Navigationstasten

Im Menümodus laufen Sie mit

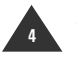

VOR DEM GEBRAUCH

D

## Vorderseite der Basisstation

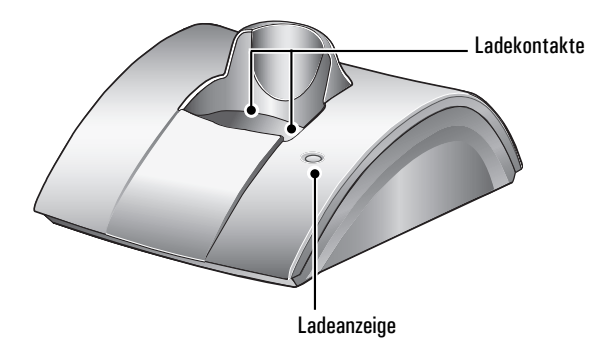

Unterseite der Basisstation

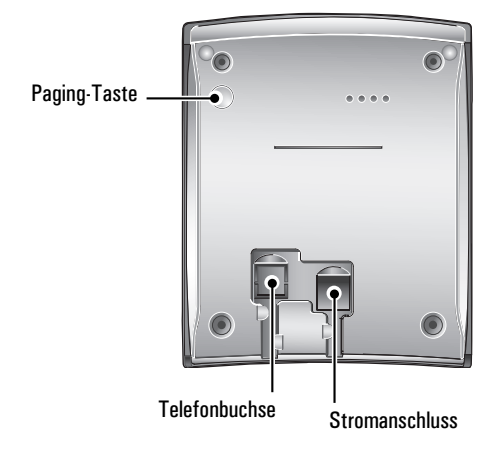

# Anzeige

Das Anzeigefeld besteht aus den folgenden drei Bereichen:

| [ | <b>Y</b> .III                                                                                                    | ), IIII - Symbolbereich. Siehe hierzu die unten stehende Tabelle.                                                                                                    |  |  |  |  |  |  |
|---|----------------------------------------------------------------------------------------------------|----------------------------------------------------------------------------------------------------|--|--|--|--|--|--|
|   | Köl<br>Sa 07/Ju                                                                                                    | hler<br>In 12:25<br>Text- und Grafikbereich. In diesem Bereich werden<br>Betriebsinformation wie z. B. die Nummer Ihres<br>Gesprächspartners, die Gesprächsdauer, Menüs usw.<br>angezeigt. Im Standby-Modus zeigt der Bereich die<br>Mobilteilnummer sowie die aktuelle Uhrzeit an. |  |  |  |  |  |  |
|   | Menü                                                                                                    | Liste Softkey-Anzeigebereich                                                                                                    |  |  |  |  |  |  |
|   | M                                                                                                    |                                                                                                    |  |  |  |  |  |  |
|   | Tall                                                                                                    | <b>Signalstärke-Symbol</b><br>Dieses Symbol wird angezeigt, solange das Mobilteil eingeschaltet ist. Es zeigt<br>die momentane Signalstärke. Je mehr Balken, desto stärker das Signal.                                                                                              |  |  |  |  |  |  |
|   | >                                                                                                    | <b>Leitungs-Symbol</b><br>Dieses Symbol zeigt an, dass die Leitung gerade belegt ist.                                                                                                    |  |  |  |  |  |  |
|   | Wecker-Symbol           Dieses Symbol erscheint, wenn Sie den Wecker auf eine bestimmte Uhrzeit einstellen.                         |                                                                                                    |  |  |  |  |  |  |
|   |                                                                                                    | <b>Anrufer-Symbol</b><br>Dieses Symbol zeigt an, dass in Ihrer Abwesenheit ein Anruf eingegangen ist.                                                                                                    |  |  |  |  |  |  |
|   | Vibrations-Symbol         Dieses Symbol erscheint, wenn das Mobilteil so eingestellt ist, dass es bei ankommenden Anrufen vibriert. |                                                                                                    |  |  |  |  |  |  |
|   | Hörerlautstärke-Symbol<br>Dieses Symbol zeigt die momentane Hörerlautstärke an. Je mehr Balken,<br>desto höher die Lautstärke.      |                                                                                                    |  |  |  |  |  |  |
|   | 1000                                                                                                    | Ladeanzeige-Symbol<br>Dieses Symbol wird angezeigt, solange das Mobilteil eingeschaltet ist. Es zeigt<br>den aktuellen Ladezustand des Akkus an. Je mehr Balken, desto länger hält<br>der Akku noch.                                                                                |  |  |  |  |  |  |

6

# Kabel anschließen

So schließen Sie das Telefon- und Netzkabel an die Basisstation an:

- 1. Schließen Sie ein Ende des Telefonkabels an die Telefonbuchse auf der Unterseite der Basisstation an. Das andere Ende verbinden Sie mit einer normalen Telefondose.
- Verbinden Sie den Modularstecker des Netzteils mit der Netzteilbuchse neben dem Telefonanschluss. Das andere Ende verbinden Sie mit einer normalen, frei zugänglichen Netzsteckdose.

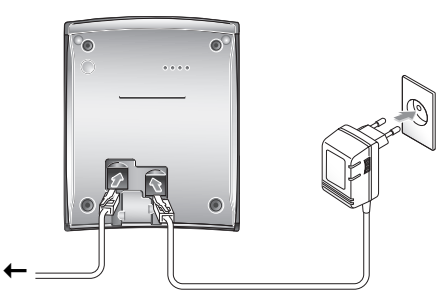

An Telefondose

3. Legen Sie die Kabel wie gezeigt in die jeweiligen Kabelkanäle ein.

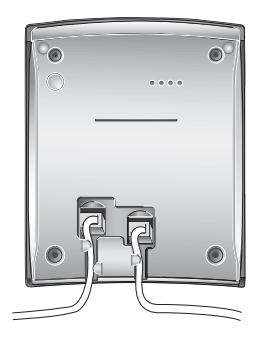

So schließen Sie die Stromleitung an die Ladestation an (optional für zweites Mobilteil):

1. Verbinden Sie den Modularstecker des Netzteils mit der Netzteilbuchse der Ladestation. Das andere Ende verbinden Sie mit einer normalen Netzsteckdose.

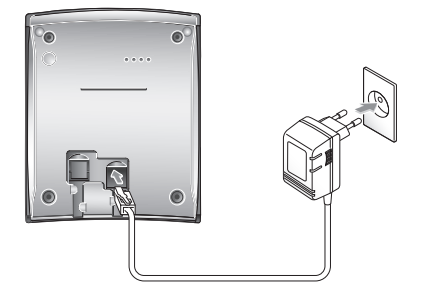

2. Legen Sie das Kabel wie gezeigt in den Kabelkanal ein.

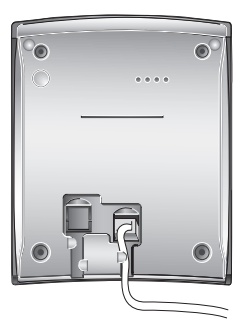

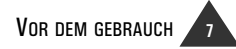

# Akku einlegen

Ein aufladbarer NiMH-Akku wird mit Ihrem Telefon mitgeliefert. Bevor Sie Ihr Telefon in Betrieb nehmen, müssen Sie den Akku einlegen.

1. Schieben Sie die Akkufachabdeckung in Pfeilrichtung vom Mobilteil ab.

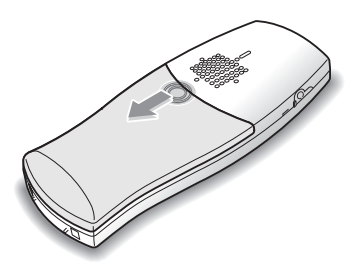

 Nehmen Sie ggf. den vorhandenen Akku heraus. Schließen Sie den Akkustecker an die dafür vorgesehene Buchse an und legen Sie den Akku ein.

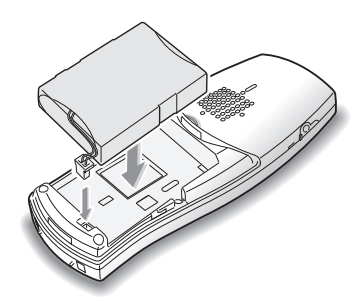

 Schieben Sie die Akkufachabdeckung in entgegengesetzter Richtung wieder auf das Mobilteil, bis sie einrastet.

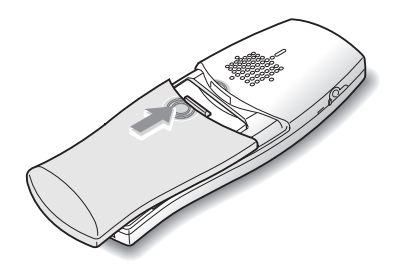

Hinweis: Wenn der Akku nach dem Aufladen nicht mehr seine volle Kapazität erreicht, muss er ersetzt werden. Sie sollten ausschließlich aufladbare Akkus (und keine normalen Batterien) verwenden.

## Mobilteil aufladen

Vor dem ersten Betrieb sollten Sie das Mobilteil mindestens 12 Stunden lang voll aufladen.

# Zum Aufladen des Mobilteils stellen Sie es einfach in die Ladestation.

Ergebnis: Beim Ladevorgang wird das Mobilteil automatisch eingeschaltet und an der Basis-/ Ladestation ist eine Leuchtanzeige sichtbar.

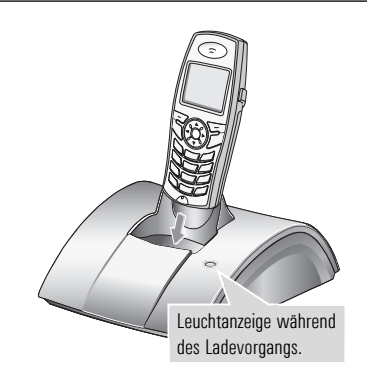

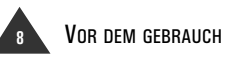

# Trageclip am Mobilteil befestigen

Mit dem mitgelieferten Trageclip können Sie das Mobilteil bequem mit sich umhertragen. Er lässt sich leicht am Gürtel, am Hosenbund oder an der Hemdtasche festmachen.

So entfernen Sie den Trageclip:

Rasten Sie den Trageclip aus und heben Sie ihn wie unten gezeigt ab.

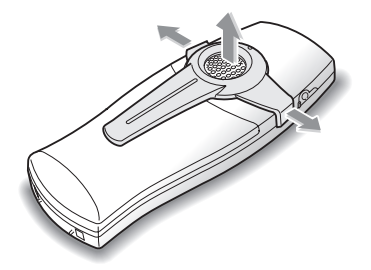

So befestigen Sie den Trageclip:

Befestigen Sie den Trageclip an der Rückseite des Mobilteils. Der Trageclip muss hierbei fest einrasten.

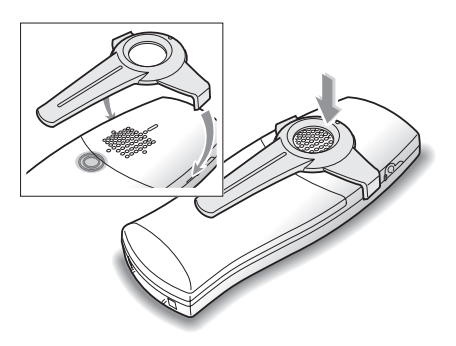

## Mobilteil ein-/ausschalten

Wenn Sie das Mobilteil zum Aufladen in die Ladestation stellen, schaltet es sich automatisch ein. Das Telefon ist nun betriebsbereit.

Beim ersten Einschalten des Telefons wird im Anzeigefeld die Nummer des Mobilteils (HS) sowie der Basisstation (BS) angezeigt.

Wenn Sie ein zusätzliches Mobilteil erworben und noch nicht an der Basisstation angemeldet haben, erscheint beim Einschalten des Telefons **NICHT ANGEMELDET** in der Anzeige. Wie Sie das Mobilteil an der Basisstation anmelden, erfahren Sie auf Seite 32.

Sie können Ihr Telefon so einrichten, dass statt der Mobilteil-/Basisstationsnummer Ihr Name oder eine Grafik angezeigt wird. Siehe Seite 31. So schalten Sie das Mobilteil im Standby-Modus (siehe auch "Standby-Modus" Seite 12) ein und aus:

- Zum Ausschalten des Mobilteil halten Sie die Taste gedrückt, bis Bye Bye erscheint. Anschließend wird das Anzeigefeld abgeschaltet.
- Hinweis: Wenn der Akku fast leer ist, erscheint nichts im Anzeigefeld. Sie sollten das Mobilteil vor dem Gebrauch voll aufladen.

# Sprache bei Erstinbetriebnahme einstellen

Im Auslieferungszustand kann die Anzeige eine andere Sprache als Deutsch aufweisen.

- Drücken Sie den linken Softkey MENÜ und anschließend die Zifferntasten 4 und 3.
- Wählen Sie mit den Tasten ▼ oder ▲ die Sprache "DEUTSCH" und drücken sie wieder den linken Softkey.

Ergebnis: Die Anzeige ist jetzt in deutscher Sprache.

 Drücken Sie die Taste Tot zur Rückkehr in den Standby-Modus (siehe auch "Standby-Modus" Seite 12).

## Wahlverfahren auswählen

Zum problemlosen Betrieb an verschiedenen Telefonsystemen kann Ihr Telefon auf Pulswahl (IWV) oder Tonwahl (MFV) eingestellt werden. Werksseitig ist Ihr Telefon auf Tonwahl (MFV) eingestellt.

- 1. Drücken Sie den Softkey **MENÜ**, um die Einträge des Hauptmenüs anzuzeigen.
- Wählen Sie mithilfe der Tasten ◄ oder ► "BS Einstellung" aus und drücken Sie den Softkey WÄHLEN.

Ergebnis: Sie werden gebeten, die Basis-PIN einzugeben.

- 3. Geben Sie die **PIN** ein und drücken Sie den Softkey **OK**.
- Ergebnis: Die Basis-PIN ist werksseitig auf "0000" eingestellt. Sie können die PIN ändern. Nähere Informationen finden Sie auf Seite 36.

 Wählen Sie mit den Tasten ▼ oder ▲ die Option "3:Wahlverfahren" aus und drücken Sie den Softkey WÄHLEN.

Ergebnis: Im Kasten erscheint die aktuelle Einstellung mit einem Häkchen am rechten Rand.

- 5. Wählen Sie mit den Tasten ▼ oder ▲ zwischen TONWAHL und IMPULSWAHL.
- Drücken Sie den Softkey WÄHLEN, um die Auswahl zu speichern.
- 7. Drücken Sie die Taste Taste zur Rückkehr in den Standby-Modus (siehe auch "Standby-Modus" Seite 12).

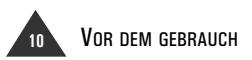

Beim ersten Einschalten des Telefons werden Sie gebeten, das aktuelle Datum sowie die Uhrzeit einzugeben. Befolgen Sie hierzu die Schritte 5 und 6.

Im Standby-Modus können Sie das Datum und die Uhrzeit jederzeit wie folgt ändern:

- 1. Drücken Sie den Softkey **MENÜ**, um die Einträge des Hauptmenüs anzuzeigen.
- Wählen Sie mithilfe der Tasten ◄ oder ► "BS Einstellung" aus und drücken Sie den Softkey WÄHLEN.

Ergebnis: Sie werden gebeten, die Basis-PIN einzugeben.

- 3. Geben Sie die **PIN** ein und drücken Sie den Softkey **OK**.
- Ergebnis: Die Basis-PIN ist werksseitig auf "0000" eingestellt. Sie können die PIN ändern. Nähere Informationen finden Sie auf Seite 36.
- Wählen Sie mit der Taste ▼ oder ▲ die Option "7:Systemzeit" aus und drücken Sie den Softkey WÄHLEN.
- Ergebnis: Die aktuelle Einstellung wird angezeigt. In der oberen Zeile wird das Datum im Format Tag/Monat/Jahr angezeigt. In der unteren Zeile erscheint die Uhrzeit im Format Stunde:Minute.

#### 5. Geben Sie über die Zahlentastatur das aktuelle Datum sowie die Uhrzeit ein.

#### Hinweise:

- Geben Sie die Uhrzeit im 24-Stunden-Format ein. Für 10:15 Uhr abends geben Sie beispielsweise 2215 ein.
- Sie können eine Jahreszahl zwischen 2000 und 2050 eingeben. Dabei müssen nur die letzten beiden Ziffern der Jahreszahl (z. B. 04) eingegeben werden.
- Wenn Sie beim Eingeben von Datum und Uhrzeit eine vorhergehende Eingabe korrigieren möchten, bewegen Sie die Schreibmarke mit den Tasten ▼ oder ▲ an die gewünschte Position und geben dann die richtige Zahl ein.
- 6. Drücken Sie den Softkey **OK**, um die Einstellung zu speichern.
- Drücken Sie die Taste T zur Rückkehr in den Standby-Modus (siehe auch "Standby-Modus" Seite 12).

# **Grundlegende Funktionen**

# Standby-Modus

Der Standby-Modus ist die Anzeige, die beim ersten Einschalten des Mobilteils erscheint. Wenn sich Ihr Telefon im Standby-Modus befindet, erscheint die Mobilteil- (HS) und Basisstationsnummer (BS) (oder, falls bereits programmiert, der gespeicherte Mobilteilname) sowie das aktuelle Datum und die Uhrzeit.

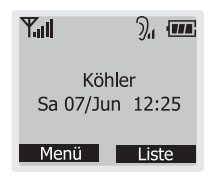

# Anrufe tätigen

- 1. Nehmen Sie das Mobilteil aus der Ladestation und drücken Sie die Taste  $\mathscr{C}_{\mathbb{K}}$ .
- Ergebnis: Sie hören ein Freizeichen. Oben im Anzeigefeld erscheint "Anruf nach". Im Symbolbereich blinkt das Symbol **^**.

#### 2. Wählen Sie eine Rufnummer.

- Ergebnis: Im Anzeigefeld wird die eingegebene Nummer angezeigt.
- Hinweis: Sie können bis zu 400 Rufnummern zur automatischen Anwahl abspeichern. Lesen Sie hierzu "Telefonbuch" auf Seite 19.
- 3. Um das Telefonat zu beenden, drücken Sie entweder die Taste 💿 oder stellen das Mobilteil zurück in die Ladestation.

Sie können die gewünschte Rufnummer auch im Standby-Modus eingeben. So können Sie die Nummer vor dem Wählen gegebenenfalls noch korrigieren. Gehen Sie hierzu wie folgt vor: Im Standby-Modus können Sie mit dem Telefon Anrufe tätigen und entgegennehmen oder Menüfunktionen aufrufen.

Sie können das Hauptmenü aus dem Standby-Modus aufrufen, indem Sie den Softkey **MENÜ** drücken. Eine Liste der Einträge im Hauptmenü finden Sie unter "Liste der Menüfunktionen" auf Seite 25. Ebenso können Sie die Rufliste aufrufen, indem Sie den Softkey **LISTE** drücken.

1. Geben Sie eine Rufnummer ein. Überprüfen Sie die im Anzeigefeld angezeigte Nummer.

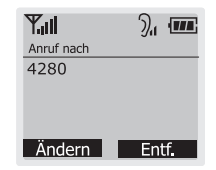

#### Hinweis:

- Sollte Ihnen beim Eingeben der Nummer ein Fehler unterlaufen, drücken Sie den Softkey ENTF. Hiermit wird die letzte Stelle der Nummer gelöscht und Sie können die Nummer korrigieren.
- Wenn Sie den Softkey ENTF länger als eine Sekunde gedrückt halten, werden alle eingegebenen Zahlen gelöscht und das Telefon kehrt in den Standby-Modus zurück.
- Mit den Softkey ÄNDERN können Sie auf die Optionen "Nummer speichern" und "Pause einfügen" zugreifen. Weitere Informationen hierzu finden Sie auf Seite 19 bzw. 20.
- 2. Wenn die Nummer korrekt ist, drücken Sie die Taste 🖓 .

#### Hinweis:

Wenn beim Wählen zuvor gewählte Rufnummern erscheinen, ist die Fuzzy-Wahl eingeschaltet. Weitere Infos im Kapitel ''Wählen mit automatischer Ergänzung (Fuzzy-Wahl)'' auf Seite 15.

12

## Anrufe entgegennehmen

Bei eingehenden Anrufen klingelt das Telefon und im Anzeigefeld erscheint eine Grafik, die einen ankommenden Anruf anzeigt. Im Symbolbereich des Anzeigefelds blinkt das Symbol  $\checkmark$ .

 Zum Entgegennehmen des Gesprächs drücken Sie eine beliebige Taste, während das Telefon klingelt.

Oder:

## Verbindung halten

Während des Gesprächs können Sie die Verbindung "halten".

- Wenn das Mobilteil in der Ladestation steht, nehmen Sie es einfach aus der Ladestation. Sie müssen in diesem Fall keine Taste drücken.
- Ergebnis: Während des Gesprächs erscheint im Anzeigefeld die Gesprächsdauer.
- Um das Telefonat zu beenden, drücken Sie entweder die Taste 
   oder stellen das Mobilteil zurück in die Ladestation.
- Drücken Sie während eines Gesprächs die Taste ◀, um das Gespräch zu halten.
- Um das Gespräch wieder aufzunehmen, drücken Sie erneut die Taste ◀.

### Hörerlautstärke einstellen

Während eines Gesprächs können Sie mit den Tasten ▲ oder ▼ die Hörerlautstärke einstellen. Sie können die Lautstärke von Stufe 1 bis 3 einstellen. Die aktuelle Lautstärkestufe wird im Symbolbereich im oberen Teil des Anzeigefelds durch Balken symbolisiert. Je mehr Balken erscheinen, desto höher ist die Lautstärke.

| Anruf nach | ), m     |                  |
|------------|----------|------------------|
| 4280       | Hörerla  | utstärke-Anzeige |
|            | 00-00-42 |                  |
| FLASH      |          |                  |

## Freisprechfunktion

Während eines Gesprächs können Sie jederzeit die Freisprechfunktion ein- und ausschalten.

- 1. Zum Freisprechen drücken Sie im Gespräch die Taste 🐔 .

Ergebnis: Sie können nun wie gehabt über das Mobilteil telefonieren.

# Wahlwiederholung

Ihr Telefon hält die 20 zuletzt gewählten Rufnummern zur Wahlwiederholung bereit.

So können Sie die Nummern anzeigen und anwählen:

- 1. Drücken Sie im Standby-Modus den Softkey LISTE (siehe auch "Standby-Modus" Seite 12).
- Wählen Sie mit der Taste ▼ die Option
   2:Abgehender Ruf aus und drücken Sie den Softkey WÄHLEN.

Ergebnis: Im Anzeigefeld erscheint die Liste der zuletzt gewählten Rufnummern

- Mit den Tasten ▼ und ▲ können Sie die Liste durchlaufen, bis Sie die gewünschte Nummer finden.
- Zum Anwählen der Nummer drücken Sie die Taste <sup>C</sup><sub>1</sub>.

#### Hinweise:

- Wenn keine Nummern vorhanden sind, erscheint "Wahlwiederholungsliste ist leer".
- Jedes Mal, wenn Sie eine neue Nummer wählen, wird die älteste Nummer im Wahlwiederholspeicher gelöscht und der Speicher wird mit der neuen Nummer aktualisiert.
- Bevor Sie die Taste Ind drücken, können Sie die angezeigte Nummer mit dem Softkey ENTF noch ändern.

## **Flash-Funktion**

Während eines Gesprächs erscheint im Anzeigefeld den Softkey **FLASH**. Wenn Sie Ihr Telefon an einer Auerswald-TK-Anlage einsetzen, können Sie mit dieser Funktion ein Gespräch intern an eine andere Nebenstelle weiterverbinden.

Zum Weiterverbinden eines Gesprächs drücken Sie im Gespräch den Softkey **FLASH** und die Rufnummer der Nebenstelle.

## Umschalten zur Tonwahl

Für den Zugriff auf bestimmte Dienstleistungen wie zum Beispiel Voice-Mail oder interaktive Telefonsysteme ist Tonwahl (MFV) erforderlich. Sie haben selbst dann noch Zugriff auf die Tonwahlfunktion, wenn Ihr Telefon auf Pulswahl (IWV) eingestellt ist.

So stellen Sie Ihr Telefon zeitweise auf Tonwahl um:

Hinweis: Sollte der Softkey FLASH nicht ordnungsgemäß funktionieren, müssen Sie die Flashdauer ändern. Siehe Seite 39. Für die Nutzung von Komfortfunktionen des Netzbetreibers ist die Flashdauer normalerweise auf 300 ms einzustellen, bei Einsatz des Gerätes an Telefonanlagen üblicherweise 100 ms.

 Drücken Sie die Taste \*-∞, während sich Ihr Telefon im Pulswahlmodus befindet.

Ergebnis: Ihr Telefon wird zeitweise auf Tonwahl umgestellt.

 Beim Auflegen schaltet das Telefon automatisch in das Pulswahlverfahren zurück.

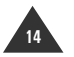

Mit dieser Wähloption können Sie Rufnummern finden, indem Sie einfach die ersten paar Stellen eingeben.

Um eine Rufnummer auf diese Weise zu wählen, muss sich die Nummer in einer Ihrer Ruflisten (Telefonbuch, Abgehender Ruf oder Eingehender Ruf) befinden.

So aktivieren Sie die automatische Ergänzung beim Wählen:

- 1. Drücken Sie den Softkey **MENÜ**, um die Einträge des Hauptmenüs anzuzeigen.
- Wählen Sie mit den Tasten ◄ oder ► den Eintrag "Mobilteil-Einst" aus und drücken Sie den Softkey WÄHLEN.
- Wählen Sie mit den Tasten ▼ oder ▲ den Eintrag 2:Fuzzy-Wahl aus und drücken Sie den Softkey WÄHLEN.
- Wählen Sie mit den Tasten ▼ oder ▲ die Einstellung AN (Funktion aktiviert) oder AUS (Funktion deaktiviert).
- Drücken Sie den Softkey WÄHLEN, um die Einstellung zu speichern, und kehren Sie dann mit der Taste 
   in den Standby-Modus zurück.

So wählen Sie eine Nummer mit Unterstützung durch die automatische Ergänzung:

#### 1. Geben Sie im Standby-Modus die erste(n) Stelle(n) der gewünschten Rufnummer ein.

- Ergebnis: Das Telefon sucht in den internen Listen "Telefonbuch", "Eingehender Ruf" und "Abgehender Ruf" nach der passenden Rufnummer und zeigt diese an. Der ergänzte Teil der Rufnummer wird hervorgehoben dargestellt.
- 2. Zum Anwählen der angezeigten Nummer drücken Sie die Taste  $\mathscr{F}_{\mathbb{T}}$  .
- 3. Mit der Taste 💿 können Sie in den Standby-Modus zurückkehren.

#### Hinweise:

- Um den Rest der Nummer bei Bedarf von Hand zu ändern, geben Sie einfach die gewünschte Nummer ein und drücken dann die Taste Ga , um die Nummer zu wählen.
- Mit dem Softkey ÄNDERN haben Sie Zugriff auf folgende Optionen:

Nummer speichem: Mit dieser Funktion können Sie die Nummer in Ihrem Telefonbuch speichern.

**Pause einfügen:** Hiermit können Sie eine Wählpause in die angezeigte Nummer einfügen.

# Ruftonlautstärke einstellen

Sie können die Lautstärke auf einer Skala von 1 bis 3 einstellen (größere Zahlen bedeuten höhere Lautstärke). Mit der Option **AUS** können Sie den Tonruf (Klingelton) ganz ausschalten.

- 1. Drücken Sie den Softkey **MENÜ**, um die Einträge des Hauptmenüs anzuzeigen.
- Wählen Sie mithilfe der Tasten ◄ oder ► Tasten-/Ruftöne aus und drücken Sie den Softkey WÄHLEN.
- Wählen Sie mit der Taste ▼ oder ▲ die Option 3:Ruflautstärke aus und drücken Sie den Softkey WÄHLEN.
- Ergebnis: Neben der aktuellen Ruftonlautstärke wird ein Häkchen angezeigt.

# Rufmelodie (Klingelton) auswählen

Sie können Ihren Klingelton nach Belieben einstellen. Hierfür stehen Ihnen 15 verschiedene Melodien zur Verfügung.

- 1. Drücken Sie den Softkey **MENÜ**, um die Einträge des Hauptmenüs anzuzeigen.
- 2. Wählen Sie mithilfe der Tasten ◀ oder ► Tasten-/Ruftöne aus und drücken Sie den Softkey WÄHLEN.
- Wählen Sie mit der Taste ▼ oder ▲ die Option 2:Rufmelodie aus und drücken Sie den Softkey WÄHLEN.

- Wählen Sie mit den Tasten ▼ oder ▲ die gewünschte Lautstärke aus.
- <u>Ergebnis:</u> Bei jedem Drücken der **den Tasten ◀ oder ▶** hören Sie einen Klingelton in der ausgewählten Lautstärke.
- Drücken Sie den Softkey WÄHLEN, um die Auswahl zu speichern.
- 6. Drücken Sie die Taste 🕤 zur Rückkehr in den Standby-Modus.
- Hinweis: Mit der Option AUS wird der Tonruf komplett abgeschaltet. Bei ankommenden Anrufen erscheint lediglich die entsprechende Grafik auf dem Anzeigefeld und das Symbol Subinkt.

- Wählen Sie mit den Tasten ▼ oder ▲ den gewünschten Klingelton aus.
- Ergebnis: Bei jedem Drücken der Taste ▼ oder ▲ hören Sie den ausgewählten Klingelton.
- 5. Drücken Sie den Softkey WÄHLEN, um die Auswahl zu speichern.
- 6. Drücken Sie die Taste 🕤 zur Rückkehr in den Standby-Modus.

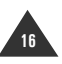

## Vibrationsmodus aktivieren

Sie können die Rufsignalart Ihres Telefons mit einem einzigen Tastendruck schnell in den Vibrationsmodus umschalten. Diese Funktion ist sehr praktisch, wenn Sie den Klingelton des Telefons schnell stummschalten möchten. Bei ankommenden Anrufen vibriert das Mobilteil dann.

Nähere Informationen zur Rufsignalart finden Sie auf Seite 27.

So schalten Sie Ihr Telefon in den Vibrationsmodus:

- 1. Halten Sie im Standby-Modus die Taste 𝑘# gedrückt, bis das Vibrationssymbol 🖷 erscheint.
- Um wieder die zuletzt eingestellte Signalart zu aktivieren, halten Sie die Taste ## erneut gedrückt.

## Akku-Ladeanzeige

Das Symbol fer wird fortlaufend oben rechts im Anzeigefeld angezeigt. Dieses Symbol zeigt den Ladezustand Ihres Akkus an. Je mehr Balken, desto länger hält der Akku noch.

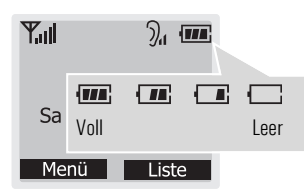

Bei niedrigem Ladezustand ertönt ein Warnsignal und das Symbol beginnt zu blinken. Wenn der Akku nicht mehr genügend Strom für den Telefonbetrieb bereitstellen kann, schaltet sich das Mobilteil unter Ausgabe einiger Warntöne automatisch ab. Stellen Sie das Mobilteil in diesem Fall in die Ladestation, um den Akku des Mobilteils wieder aufzuladen.

## Anzeige bei Signalverlust

Wenn das Mobilteil zu weit von der Basisstation entfernt ist, kann es nicht mehr korrekt auf die Telefonleitung zugreifen. Zur Warnung erscheint in diesem Fall im Anzeigefeld **KEINE BASIS** und das Symbol  $\Psi$  oben links blinkt. Die Signalstärke-Anzeige neben dem Symbol  $\Psi$  verschwindet.

Dieses Symbol blinkt, wenn das Mobilteil außerhalb der Reichweite der Basisstation liegt.

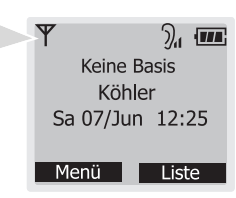

Wenn Sie in einem Gespräch das Mobilteil zu weit von der Basisstation entfernen, so wird die Verbindung unterbrochen und das Mobilteil schaltet zurück in den Standby-Modus.

Prüfen Sie in diesem Fall, ob das Symbol  $\Psi$  im Anzeigefeld blinkt. Ist dies der Fall, so bringen Sie das Mobilteil wieder näher an die Basisstation.

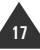

# Tastatur am Mobilteil sperren

Um unbeabsichtigte Tastenbetätigung zu vermeiden, können Sie alle Tasten mit Ausnahme der Taste 🄝 sperren.

So sperren Sie die Tastatur am Mobilteil:

- Halten Sie im Standby-Modus etwa eine Sekunde lang die Taste <sup>★</sup>-∞ gedrückt.
- Ergebnis: Im Anzeigefeld erscheint TASTENSPERRE. Alle Tasten außer 🐨 sind nun gesperrt. Ankommende Anrufen können Sie weiterhin mit einer beliebigen Taste entgegennehmen. Nach Gesprächsende werden die Tasten wieder gesperrt.
- Um die Tastensperre aufzuheben, halten Sie die Taste <sup>★</sup>→ ein weiteres Mal gedrückt.

# Mobilteil suchen (Paging)

Sie können das Mobilteil von der Basisstation aus rufen lassen. Mit dieser Funktion können Sie beispielsweise nach einem verlegten Mobilteil suchen.

- 1. Drücken Sie die Taste **Paging** an der Unterseite der Basisstation.
- Um den Ruf zu stoppen, drücken Sie die Taste Paging an der Basisstation oder eine beliebige Taste am Mobilteil.
- Hinweis: Sollte während des Paging-Rufs ein Anruf eingehen, wird der Paging-Ruf angehalten und der normale Rufton ertönt.

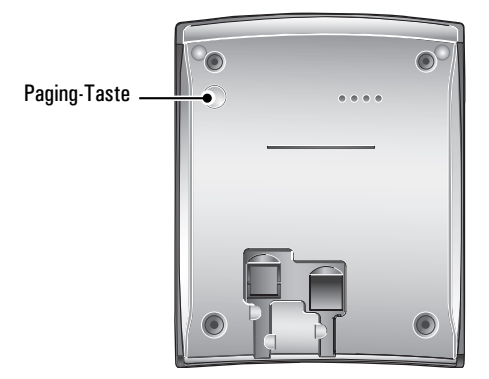

Ergebnis: Alle an der Basisstation angemeldeten Mobilteile klingeln 30 Sekunden lang und zeigen im Display "Paging" an.

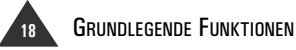

# Anrufliste

Mit dem Softkey **LISTE** können Sie im Standby-Modus auf das Telefonbuch sowie die Listen "Abgehender Ruf" und "Eingehender Ruf" zugreifen.

# Telefonbuch

Mit der Telefonbuchoption können Sie häufig benötigte Nummern abspeichern. So können Sie diese Nummern sehr einfach anwählen, ohne sich die Nummer merken oder von Hand eingeben zu müssen. In Ihrem internen Telefonbuch können Sie bis zu 400 Nummern speichern.

### Telefonnummern über das Telefonbuch-Menü speichern

1. Drücken Sie im Standby-Modus den Softkey LISTE und anschließend den Softkey WÄHLEN, um die Option Telefonbuch aufzurufen.

Alternativ dazu können Sie auch die Softkeys **MENÜ** und anschließend **WÄHLEN** drücken.

- Wählen Sie mit der Taste ▼ die Option 2:Neuer Eintrag aus und drücken Sie den Softkey WÄHLEN.
- 3. Geben Sie den gewünschten Namen bis zu einer Länge von 12 Zeichen ein.
- Hinweis: Lesen Sie hierzu auch "Namen eingeben" auf der nächsten Seite.
- 4. Drücken Sie die Taste ▼, um eine Speicherposition auszuwählen und festzulegen, ob Sie eine Festnetz- oder Mobilnummer eingeben möchten. Geben Sie anschließend eine Rufnummer mit einer Länge von bis zu 24 Stellen ein.
- Hinweis: Sollte Ihnen beim Eingeben der Nummer oder des Namens ein Fehler unterlaufen, so können Sie ihn mit dem Softkey ENTF. korrigieren. Bei jeder Betätigung wird die letzte Stelle Ihrer Eingabe gelöscht.

- Drücken Sie die Taste ▼, um das Symbol
   zu markieren, und wählen Sie mit den Tasten ◄ oder ▶ einen Klingelton für die Nummer aus.
- Ergebnis: Der gerade ausgewählte Klingelton wird am Telefon wiedergegeben.
- 6. Wiederholen Sie die Schritte 4 und 5, wenn Sie sowohl eine Privat- als auch eine Mobilnummer eintragen möchten.
- 7. Drücken Sie den Softkey **OK**, um die Einstellung zu speichern.

# Telefonnummern im Standby-Modus speichern

Sie können Rufnummern nach dem Wählen ohne Umweg über das Telefonbuch-Menü speichern.

- 1. Geben Sie eine Rufnummer im Standby-Modus ein.
- 2. Drücken Sie den Softkey ÄNDERN.
- 3. Wählen Sie 1:Nummer speich. durch Drücken des Softkeys WÄHLEN.
- Wählen Sie über die Tasten ◄ oder ► eine Speicherposition aus und drücken Sie den Softkey WÄHLEN.
- Ergebnis: Sie sehen die eingegebene Nummer an der ausgewählten Position.
- 5. Speichern Sie die Nummer abschließend wie weiter oben unter "Telefonnummern über das Telefonbuch-Menü speichern" beschrieben.

### Namen eingeben

- 1. Drücken Sie die mit dem gewünschten Zeichen beschriftete Taste:
  - Einmal für das erste Zeichen
  - Zweimal für das zweite Zeichen usw.

Die Zeichentabelle finden Sie hier:

| Taste | Zeichen in Anzeigereihenfolge |   |   |   |   |   |   |          |    |   |   |   |   |   |   |
|-------|-------------------------------|---|---|---|---|---|---|----------|----|---|---|---|---|---|---|
| 0     | 0                             |   | , | : | ; | ' | n | /        | -  | - | + | ( | ) | < | > |
| 1     | Space                         | 1 | ! | ? | & | 0 | _ | <u>£</u> | \$ |   | ¥ | § | * | # |   |
| 2     | А                             | В | С | а | b | С | 2 | Ä        | Å  | Æ | Ç | à | ä | å | æ |
| 3     | D                             | Ε | F | d | е | f | 3 | É        | Δ  | Φ | è | é |   |   |   |
| 4     | G                             | Η | I | g | h | i | 4 | Θ        | Ψ  | ì |   |   |   |   | ٦ |
| 5     | J                             | Κ | L | j | k | I | 5 | Λ        | Γ  | i | i | % |   |   |   |
| 6     | М                             | Ν | 0 | m | n | 0 | 6 | Ñ        | Ö  | Ø | ñ | Ø | ò | Ö |   |
| 7     | Р                             | ۵ | R | S | р | q | r | S        | 7  | П | Σ | Ξ | ß |   |   |
| 8     | Т                             | U | V | t | u | ٧ | 8 | Ü        | ù  | ü |   |   |   |   |   |
| 9     | W                             | Х | Y | Ζ | w | х | у | z        | 9  | Ω |   |   |   |   |   |

2. Wählen Sie die anderen Buchstaben entsprechend aus. Sobald Sie eine andere Taste drücken, bewegt sich die Schreibmarke um eine Stelle nach rechts.

#### Hinweis:

- Wenn Sie zweimal dasselbe Zeichen oder aber verschiedene Zeichen auf derselben Taste eingeben möchten, so warten Sie einfach einige Sekunden, bis sich die Schreibmarke automatisch weiterbewegt. Geben Sie anschließend das nächste Zeichen ein.
- Mit den Tasten ◀ und ▶ können Sie die Schreibmarke nach links bzw. rechts bewegen.
- Zum Löschen von Zeichen verwenden Sie die Anzeige-Taste **ENTF**.
- Zum Umschalten zwischen Groß- und Kleinschreibung während der Eingabe drücken Sie die Taste #. Nach kurzer Wartezeit wird der zuletzt eingegebene Buchstabe groß dargestellt.

## Pause eingeben

Das Eingeben einer Pause ist bei interaktiven Telefonsystemen wie z. B. Telefonbanking-Systemen nützlich. Eine Pause entspricht dabei einer Wahlunterbrechung von 3 Sekunden.

So fügen Sie eine Pause ein:

- Drücken Sie den Softkey ÄNDERN, während Sie im Standby-Modus eine Rufnummer eingeben.
- Drücken Sie die Taste ▼ und wählen Sie anschließend mit dem Softkey WÄHLEN die Option 2:Pause einfügen aus.

Ergebnis: An der Position der Pause erscheint "P".

## Nummern im Telefonbuch suchen und anrufen

Im Telefonbuch gespeicherte Nummern können Sie suchen, indem Sie den Namen der betreffenden Person eingeben. Ebenso können Sie im Standby-Modus die gesamte Telefonbuchliste durchlaufen, ohne hierfür das Telefonbuch-Menü zu benötigen.

So suchen Sie anhand des Namens nach einer Rufnummer:

1. Drücken Sie im Standby-Modus den Softkey LISTE und anschließend den Softkey WÄHLEN, um die Option Telefonbuch aufzurufen.

Alternativ dazu können Sie auch die Softkeys **MENÜ** und anschließend **WÄHLEN** drücken.

2. Drücken Sie den Softkey WÄHLEN, um die Option 1:Daten suchen aufzurufen.

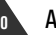

- 3. Geben Sie über die alphanumerischen Tasten die Anfangsbuchstaben des Namens ein und drücken Sie den Softkey **OK**.
- Ergebnis: Eine Anleitung zur Eingabe des Namens finden Sie unter "Namen eingeben" auf Seite 20. Das Telefon zeigt eine Liste der Namen an, die mit dem oder den eingegebenen Buchstaben anfangen. Die Telefonnummer des ausgewählten Eintrags wird in der obersten Zeile angezeigt.
- Laufen Sie bei Bedarf mit der Taste ▼ oder ▲ zum gewünschten Namen.

Drücken Sie die Taste ◀ oder ►, um für den ausgewählten Namen eine Nummer aus einer anderen Speicherposition auszuwählen.

 Wenn die gewünschte Nummer angezeigt wird, drücken Sie die Taste Gig , um sie anzuwählen.

Mit der Taste 🕤 können Sie stattdessen auch in den Standby-Modus zurückkehren.

Hinweis: Wenn Sie den Softkey WÄHLEN drücken, können Sie die Details des ausgewählten Eintrags anzeigen und auf die Optionsfunktionen zugreifen. Nähere Informationen finden Sie unter "Telefonbucheinträge bearbeiten oder löschen".

## Schnelles Suchen im Telefonbuch

So suchen Sie sehr schnell Telefon-nummern im Standby-Modus.

- Drücken Sie im Standby-Modus die Taste
   ▼ oder ▲ .
- Hinweis: Alle Telefonbucheinträge werden alphabetisch geordnet angezeigt.
- 2. Geben Sie mit der Wähltastatur den Anfangsbuchstaben eines Telefonbucheintrages ein.

- Laufen Sie mit der Taste ▼ oder ▲ zum gewünschten Namen.
   Drücken Sie die Taste ◄ oder ▶ , um für den ausgewählten Namen eine Nummer aus einer anderen Speicherposition auszuwählen.
- 4. Wenn Sie die gewünschte Nummer gefunden haben, drücken Sie die Taste
   , um sie anzuwählen. Mit der Taste
   können Sie stattdessen auch in den Standby-Modus zurückkehren.

# Telefonbucheinträge bearbeiten oder löschen

- Finden Sie den Telefonbucheintrag, den Sie ändern oder löschen möchten. Lesen Sie hierzu auch "Nummern im Telefonbuch suchen und anrufen" auf Seite 20.
- Wenn der gewünschte Eintrag markiert ist, drücken Sie den Softkey WÄHLEN, um die Details des ausgewählten Eintrags anzuzeigen.
- Drücken Sie den Softkey OPTION, um die Optionsmenüs des Telefonbuchs anzuzeigen.
- Wählen Sie mit der Taste ▼ eine der Optionen 1:Ändern oder 2:Löschen aus und drücken Sie den Softkey WÄHLEN.
- Wenn Sie "Ändern" gewählt hatten, geben Sie die neue Nummer und/oder den neuen Namen ein.

Wenn Sie **2:Löschen** gewählt hatten, drücken Sie den Softkey **OK**, um die Löschung zu bestätigen.

- Hinweis: Um den Löschvorgang abzubrechen, drücken Sie bei der entsprechenden Bestätigungsabfrage den Softkey ZURÜCK.
- 6. Um das Menü zu verlassen, drücken Sie die Taste 🕤 .

ANRUFLISTE 21

Sie können die 20 zuletzt gewählten Nummern anzeigen und anwählen.

### Nummern in der Liste der abgehenden Anrufe suchen und anrufen

- 1. Drücken Sie im Standby-Modus den Softkey LISTE.
- Wählen Sie mit der Taste ▼ oder ▲ die Option 2:Abgehender Ruf aus und drücken Sie den Softkey WÄHLEN.

Ergebnis: Die Liste der abgehenden Rufe erscheint.

- Blättern Sie mit den Tastendurch die ▼ oder ▲ abgehenden Rufe, bis Sie die gewünschte Nummer gefunden haben, und drücken Sie dann den Softkey WÄHLEN.
- Ergebnis: Die Nummer und (falls vorhanden) der Name werden zusammen mit Datum und Uhrzeit des Anrufs angezeigt. Ebenso wird die Gesprächsdauer angezeigt.
- Hinweis: Wenn die Liste keine Nummern enthält, erscheint "Wahlwiederholungsliste ist leer" und das Telefon schaltet zurück in den Standby-Modus.
- 4. Um die Nummer anzuwählen, drücken Sie die Taste  $\mathscr{C}_{\mathbb{R}}$  .

Um das Menü zu verlassen, drücken Sie die Taste  $\,\,\overline{\mbox{O}}\,$  .

## Optionen für abgehende Anrufe

Mit den Optionen für abgehende Anrufe können Sie Nummern aus der Liste der abgehenden Anrufe ändern, speichern oder löschen.

- Suchen Sie die gewünschte Nummer in der Liste der abgehenden Anrufe. Lesen Sie hierzu auch die Schritte 1 bis 3 unter "Nummern in der Liste der abgehenden Anrufe suchen und anrufen" auf dieser Seite.
- 2. Drücken Sie den Softkey **OPTION**, um die Optionsmenüs anzuzeigen.
- 3. Wählen Sie mit der Taste ▼ oder ▲ die gewünschte Option aus.

Ergebnis: Sie können folgende Optionen auswählen:

Ändern: Ändern der Nummer. Mit dem Softkey ENTF. können Sie den letzten Eintrag löschen. Nach dem Bearbeiten können Sie die Nummer anwählen oder im Telefonbuch speichern.

Nummer speich.: Nummer im Telefonbuch speichern.

Löschen: Ausgewählte Nummer löschen.

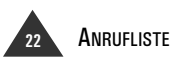

Bei eingehenden Anrufen wird die Rufnummer des Anrufers angezeigt, sofern diese Daten vom Netzanbieter des Anrufers übertragen werden. Die 30 zuletzt entgegengenommenen Anrufe werden in der Liste "Eingehender Ruf" gespeichert. Von dort aus können Sie Anrufer zurückrufen oder die Nummern speichern.

Hinweis: Einige Auerswald-Tk-Anlagen übermitteln zusätzlich zur Rufnummer auch Datum, Uhrzeit und Namen (sofern im zentralen Telefonbuch der Anlage hinterlegt). In der Anlagenkonfiguration muss zu diesem Zweck für Ihr Telefon "Erweiterte CLIP-Info" oder "CLIP mit Datum und Uhrzeit" eingeschaltet sein.

Das Symbol 🖂 erscheint, wenn in Ihrer Abwesenheit ein Anruf eingegangen ist. Sobald Sie die Nummer mit der Option "Eingehender Ruf" angezeigt haben, verschwindet das Symbol.

#### Nummern in der Liste der eingehenden Anrufe suchen und anrufen

- 1. Drücken Sie im Standby-Modus den Softkey LISTE.
- Wählen Sie mit der Taste ▼ oder ▲ Option 3:Eingehender Ruf aus und drücken Sie den Softkey WÄHLEN.

Ergebnis: Die Liste der eingehenden Rufe erscheint.

- Blättern Sie mit den Tasten ▼ oder ▲ durch die eingehenden Rufe, bis Sie die gewünschte Nummer gefunden haben, und drücken Sie dann den Softkey WÄHLEN.
- Ergebnis: Die Nummer und (falls vorhanden) der Name werden zusammen mit Datum und Uhrzeit des Anrufs angezeigt. Ebenso wird die Gesprächsdauer angezeigt.

- Hinweis: Wenn die Liste keine Nummern enthält, erscheint "Anrufliste ist leer" und das Telefon schaltet zurück in den Standby-Modus.
- 4. Um die Nummer anzuwählen, drücken Sie die Taste 🐔 .

Um das Menü zu verlassen, drücken Sie die Taste  $\textcircled{\mbox{\sc only}}$  .

### Optionen für eingehende Anrufe

Mit den Optionen für eingehende Anrufe können Sie Nummern aus der Liste der eingehenden Anrufe ändern, speichern oder löschen.

- Suchen Sie die gewünschte Nummer in der Liste der eingehenden Anrufe. Lesen Sie hierzu auch die Schritte 1 bis 3 unter "Nummern in der Liste der eingehenden Anrufe suchen und anrufen" auf dieser Seite.
- Drücken Sie den Softkey OPTION, um die Optionsmenüs anzuzeigen.
- 3. Wählen Sie mit der Taste ▼ oder ▲ die gewünschte Option aus.

Ergebnis: Sie können folgende Optionen auswählen:

Nummer speichern: Nummer im Telefonbuch speichern.

Löschen: Ausgewählte Nummer löschen.

Alle löschen: Alle Nummern aus der Liste der eingehenden Anrufe löschen.

 Um das Menü zu verlassen, drücken Sie die Taste Tot.

# Menüs

Ihr Telefon bietet eine Reihe von Funktionen, mit denen Sie es individuell anpassen können. Diese Funktionen sind in verschiedenen Menüs und Untermenüs zusammengefasst.

# Menümodus aufrufen

Zum Aufrufen des Menümodus gibt es zwei verschiedene Möglichkeiten:

- Sie blättern durch alle verfügbaren Menüoptionen und wählen dann die gewünschte Option aus.
- Falls bekannt, können Sie auch die Nummer der gewünschten Menüoption eingeben, um schnell zu dieser zu springen. Die Nummern der einzelnen Menüfunktionen finden Sie in der Liste auf Seite 25.

So rufen Sie eine Menüoption durch Blättern auf:

- 1. Drücken Sie den Softkey **MENÜ**, um die Einträge des Hauptmenüs anzuzeigen.
- 2. Blättern Sie mit den Tasten ◄ oder ► zum gewünschten Menü. Drücken Sie den Softkey WÄHLEN, um das Menü aufzurufen.
- Wenn das ausgewählte Menü weitere Untermenüs enthält, wählen Sie mit den Tasten ▼ oder ▲ ein Untermenü aus und rufen dieses dann mit dem Softkey WÄHLEN auf.
- Blättern Sie mit den Tasten ▼ oder ▲ zur gewünschten Einstellung.
- 5. Drücken Sie den Softkey **OK**, um Ihre Auswahl zu speichern.

So rufen Sie eine Menüoption anhand der Optionsnummer auf:

- 1. Drücken Sie den Softkey **MENÜ**, um die Einträge des Hauptmenüs anzuzeigen.
- Drücken Sie die mit der gewünschten Option verbundene Zifferntaste.
   Drücken Sie zum Beispiel 2 für das Menü "Tasten-/Ruftöne" und dann 2 für die Option "Rufmelodie".
- 3. Blättern Sie mit den Tasten ▼ oder ▲ zur gewünschten Einstellung.
- 4. Drücken Sie den Softkey **OK**, um Ihre Auswahl zu speichern.

So verlassen Sie den Menümodus:

In allen Menüs können Sie über den Softkey **ZURÜCK** zur vorhergehenden Menüebene zurückkehren.

Um in den Standby-Modus zurückzukehren, drücken Sie die Taste <sup>®</sup> oder halten den Softkey **ZURÜCK** gedrückt. Darüber hinaus schaltet das Telefon automatisch zurück in den Standby-Modus, wenn 30 Sekunden lang keine Tasteneingabe erfolgt.

Wenn Sie die Taste 🖍 drücken, während eine Nummer angezeigt wird, wählt das Telefon die betreffende Nummer an.

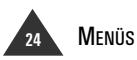

Diese Liste zeigt die Struktur der verfügbaren Menüoptionen und gibt zusätzlich deren Nummern an.

- 1. Telefonbuch
- 1: Daten suchen (Seite 20) 2: Neuer Eintrag (Seite 19)
- 2. Tasten-/Ruftöne

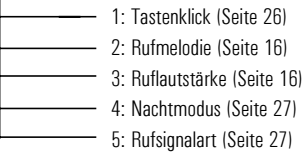

- 3. Notizbuch
  - 1: Alarm einst. (Seite 28) 2: Terminplan (Seite 29)
    - 3: Taschenrech. (Seite 30)
- 4. Mobilteil-Einst.
  - ----- 1: Standby Display (Seite 31)
  - 2: Fuzzy-Wahl (Seite 15)
  - 3: Sprache (Seite 32)
  - 4: Anmelden (Seite 32)
  - 5: Basis wählen (Seite 33)
  - 6: Call by Call (Seite 33)
    - 7: Zugangscode (Seite 35)
      - 8: HS zurücksetzen (Seite 35)

5. BS Einstellung

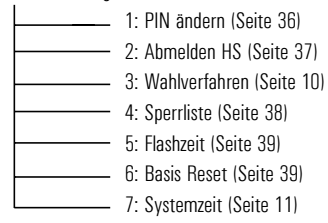

6. Favorit

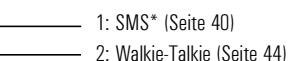

\*Zur Nutzung der SMS-Funktion müssen Sie den entsprechenden Dienst beim SMS-Serviceanbieter beantragen und die Servicecenter-Nummer einstellen.

# Tasten-/Ruftöne

Im Menü "Tasten-/Ruftöne" können Sie folgende Tonoptionen einstellen: Tastenklick, Rufmelodie, Ruflautstärke, Nachtmodus und Rufsignalart. Nähere Informationen zum Einstellen von Rufmelodie und -lautstärke finden Sie auf Seite 16.

# Tastenklick einstellen

#### Sie können das Mobilteil so einstellen, dass beim Betätigen von Tasten kein Klick ertönt.

- 1. Drücken Sie den Softkey **MENÜ**, um die Einträge des Hauptmenüs anzuzeigen.
- Wählen Sie mithilfe der Tasten ◄ oder ► "2:Tasten-/Ruftöne" aus und drücken Sie den Softkey WÄHLEN.
- 3. Drücken Sieden Softkey WÄHLEN, um die Option "1:Tastenklick" aufzurufen.
- Ergebnis: Im Kasten erscheint die aktuelle Einstellung mit einem Häkchen.

# 4. Laufen Sie mit der Taste ▼ oder ▲ zur gewünschten Einstellung.

Ergebnis: Sie haben folgende Wahlmöglichkeiten:

- TYP 1 Standard-Tastenklick.
- TYP 2 Zweifrequenz-Tastenton.
- AUS Kein Tastenklick.
- 5. Drücken Sie den Softkey WÄHLEN, um die Einstellung zu speichern.
- 6. Kehren Sie mit der Taste 🕤 in den Standby-Modus zurück

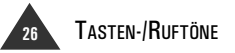

#### MENÜ→2→1

# Nachtmodus einstellen

Mit dieser Funktion können Sie den Klingelton so leise einstellen, dass Sie nachts nicht gestört werden. Ist diese Funktion auf "**AN**" gestellt, wird die Ruftonlautstärke zwischen 23:00 und 6:59 Uhr automatisch auf Stufe 1 geschaltet. Um 7:00 Uhr wird die Ruftonlautstärke automatisch wieder auf die zuvor eingestellte Stufe gesetzt.

So schalten Sie den Nachtmodus ein oder aus:

- 1. Drücken Sie den Softkey **MENÜ**, um die Einträge des Hauptmenüs anzuzeigen.
- Wählen Sie mithilfe der Tasten ◄ oder ► "Tasten-/Ruftöne" aus und drücken Sie den Softkey WÄHLEN.

- Wählen Sie mit der Taste ▼ oder ▲ die Option "4:Nachtmodus" aus und drücken Sie den Softkey WÄHLEN.
- Ergebnis: Im Kasten erscheint die aktuelle Einstellung mit einem Häkchen.
- Wählen Sie mit den Tasten ▼ oder ▲ die Einstellung AN (Nachtmodus eingeschaltet) oder AUS (Nachtmodus ausgeschaltet).
- Drücken Sie den Softkey WÄHLEN, um die Einstellung zu speichern.
- 6. Um das Menü zu verlassen, drücken Sie die Taste 💿 .

## Rufsignalart einstellen

Mit dieser Option legen Sie fest, wie Sie von eingehenden Anrufen in Kenntnis gesetzt werden möchten.

- 1. Drücken Sie den Softkey **MENÜ**, um die Einträge des Hauptmenüs anzuzeigen.
- Wählen Sie mithilfe der Tasten ◄ oder ► "Tasten-/Ruftöne" aus und drücken Sie den Softkey WÄHLEN.
- Wählen Sie mit der Taste ▼ oder ▲ die Option "5:Rufsignalart" aus und drücken Sie den Softkey WÄHLEN.
- Ergebnis: Im Kasten erscheint die aktuelle Einstellung mit einem Häkchen.

 Laufen Sie mit der Taste ▼ oder ▲ zur gewünschten Rufsignalart.

Ergebnis: Sie haben folgende Wahlmöglichkeiten:

- Rufton: Das Telefon klingelt mit dem über die Menüoption "Rufmelodie" (siehe Seite 16) eingestellten Rufton.
- Vibrationsalarm: Das Telefon vibriert, klingelt jedoch nicht.
- Rufton + Vibration: Das Telefon klingelt und vibriert.
- 5. Drücken Sie den Softkey WÄHLEN, um die Einstellung zu speichern.
- 6. Um das Menü zu verlassen, drücken Sie die Taste 💿 .

MENÜ→2→4

MENÜ→2→5

# Notizbuch

Mit den Optionen im Menü "Notizbuch" können Sie Ihr Telefon als Wecker, Terminplaner und Taschenrechner nutzen.

# Weckfunktion

Mit dieser Funktion können Sie die Weckfunktion auf eine bestimmte Uhrzeit einstellen.

### Weckfunktion einschalten

- 1. Drücken Sie den Softkey **MENÜ**, um die Einträge des Hauptmenüs anzuzeigen.
- Wählen Sie mithilfe der Tasten ◄ oder ► "Notizbuch" aus und drücken Sie den Softkey WÄHLEN.
- 3. Drücken Sie den Softkey WÄHLEN, um die Option "1:Alarm einst." aufzurufen.
- Wählen Sie über die Tasten ▼ oder ▲ die Wiederkehrhäufigkeit aus und drücken Sie den Softkey WÄHLEN.

Ergebnis: Sie haben die Wahl zwischen "Täglich", "Monatlich" und "Jährlich".

- Wählen Sie mit den Tasten ▼ oder ▲ die Option AN, um die Weckfunktion einzuschalten, und drücken Sie den Softkey WÄHLEN.
- 6. Füllen Sie bei einem monatlichen oder jährlichen Termin das Feld "**Dat.**" (Datum) mithilfe der Zifferntasten aus.

#### Hinweise:

- Mit den Tasten ◀ und ► können Sie die Schreibmarke nach links bzw. rechts bewegen.
- Wenn Sie "Täglich" ausgewählt hatten, springt das Telefon direkt zum nächsten Schritt. Im Datumsfeld wird "Täglich" angezeigt.
- Springen Sie mit der Taste ▼ zum Feld "Zeit" und geben Sie die gewünschte Uhrzeit für die Weckfunktion ein.

#### Hinweise:

- Sie müssen die Uhrzeit im 24-Stunden-Format eingeben.
- Mit den Tasten ◀ und ► können Sie die Schreibmarke nach links bzw. rechts bewegen.
- Springen Sie mit der Taste ▼ zum Feld "Nachricht" und geben Sie eine Meldung mit bis zu 13 Zeichen Länge ein, die zum Wecktermin angezeigt werden soll.
- Hinweis: Wenn Sie keine Nachricht eingeben möchten, können Sie direkt zum nächsten Schritt übergehen. Nähere Informationen zum Eingeben von Text finden Sie auf Seite 20.
- Drücken Sie die Taste ▼, um das Symbol

   zu markieren, und wählen Sie mit den Tasten ◄ oder ▶ eine Rufmelodie für die Weckfunktion aus.
- Hinweis: Wenn Sie diesen Schritt übergehen, wird als Rufmelodie automatisch die zuvor eingestellte Rufmelodie für eingehende Anrufe verwendet.

# 10. Drücken Sie den Softkey **OK**, um die Einstellung zu speichern.

Ergebnis: Im Anzeigefeld erscheint das Symbol  $\oplus$  .

11. Um das Menü zu verlassen, drücken Sie die Taste 🐨 .

## Weckfunktion abschalten

1. Rufen Sie das Menü "1:Alarm einst." auf und wählen Sie die Weckfolge aus, die Sie abschalten möchten. Lesen Sie hierzu die Schritte 1 bis 4 unter "Weckfunktion einschalten" auf dieser Seite.

2. Wählen Sie mit den Tasten ▼ oder ▲ die Option AUS und drücken Sie den Softkey WÄHLEN.

3. Um das Menü zu verlassen, drücken Sie die Taste  $\ensuremath{\,^{\odot}}$  .

 $MENU \rightarrow 3 \rightarrow 1$ 

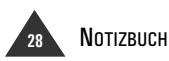

# Terminplan

D

Mit dieser Funktion können Sie bis zu 10 Termine einstellen (pro Tag können Sie einen Termin definieren).

Hinweis: Zur Nutzung dieser Funktion müssen Sie die aktuelle Uhrzeit über die Option "Systemzeit" im Menü "BS Einstellung" einstellen. Siehe Seite 11.

### Termine einstellen

- 1. Drücken Sie den Softkey **MENÜ**, um die Einträge des Hauptmenüs anzuzeigen.
- Wählen Sie mithilfe der Tasten ◄ oder ► "Notizbuch" aus und drücken Sie den Softkey WÄHLEN.
- 3. Wählen Sie mit der Taste ▼ oder ▲ die Option "2:Terminplan" aus und drücken Sie den Softkey WÄHLEN.
- Ergebnis: Der Kalender mit dem aktuellen Datum wird angezeigt. Mit den Tasten ▼ und ▲ können Sie den nächsten bzw. vorherigen Monat anzeigen.
- 4. Bewegen Sie sich mit den Tasten ◄ oder
   > zum gewünschten Datum und drücken Sie den linken Softkey.
- 5. Geben Sie mithilfe der Zifferntasten eine Uhrzeit zur Erinnerung an Ihren Termin ein.

#### Hinweise:

- Sie müssen die Uhrzeit im 24-Stunden-Format eingeben.
- Mit den Tasten ◀ und ► können Sie die Schreibmarke nach links bzw. rechts bewegen.
- Springen Sie mit der Taste ▼ zum Feld "Nachricht" und geben Sie eine maximal 30 Zeichen lange Meldung ein.
- Drücken Sie die Taste ▼, um das Symbol

   zu markieren, und wählen Sie mit den Tasten ◀ oder ▶ eine Rufmelodie für den Termin aus.
- 8. Drücken Sie den Softkey **OK**, um die Einstellung zu speichern.
- 9. Um einen weiteren Termin einzustellen, wiederholen Sie die oben stehenden

Schritte entsprechend. Um das Menü zu verlassen, drücken Sie die Taste 🕤 .

### Eingestellte Termine löschen

1. Rufen Sie die Option "Terminplan" im Menü "Notizbuch" auf.

Ergebnis: Der Kalender mit dem aktuellen Datum wird angezeigt. Tage mit eingestellten Terminen werden im Kalender hervorgehoben dargestellt.

- Laufen Sie mithilfe der Tasten ◄ oder ► zu dem Datum mit dem Termin, den Sie löschen möchten, und drücken Sie den linken Softkey.
- 3. Drücken Sie den Softkey OPTION.

#### 4. Drücken Sie den Softkey WÄHLEN, um die Option "1:Löschen" aufzurufen.

- Ergebnis: Der Termin wird gelöscht. Der zuvor angezeigte Kalender erscheint erneut. Das betreffende Datum wird nun nicht mehr hervorgehoben dargestellt.
- 5. Um das Menü zu verlassen, drücken Sie die Taste 🕤 .

### Eingestellte Termine ändern

1. Rufen Sie die Option "Terminplan" im Menü "Notizbuch" auf.

<u>Ergebnis:</u> Tage mit eingestellten Terminen werden im Kalender hervorgehoben dargestellt.

 Laufen Sie mithilfe der Tasten ◄ oder ► zu dem Datum mit dem Termin, den Sie ändern möchten, und drücken Sie den linken Softkey.

Ergebnis: Der Termin des ausgewählten Tages erscheint.

- 3. Ändern Sie den Termin und drücken Sie den Softkey **OPTION**.
- 4. Wählen Sie "2:0K" und drücken Sie den Softkey WÄHLEN.

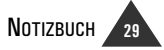

# Taschenrechner

Mit dieser Funktion können Sie Ihr Telefon als Taschenrechner nutzen. Der integrierte Taschenrechner unterstützt die Grundrechenarten Addition, Subtraktion, Multiplikation und Division.

So verwenden Sie den Taschenrechner:

- 1. Drücken Sie den Softkey **MENÜ**, um die Einträge des Hauptmenüs anzuzeigen.
- Wählen Sie mithilfe der Tasten ◄ oder ► "Notizbuch" aus und drücken Sie den Softkey WÄHLEN.
- 3. Wählen Sie mit der Taste ▼ oder ▲ die Option "3:Taschenrech." aus und drücken Sie den Softkey WÄHLEN.
- 4. Geben Sie über die Zifferntasten die erste Zahl ein.
- Um die Rechenart auszuwählen, drücken Sie die Taste ▼ oder ▲, bis der gewünschte Operator erscheint:
  - + (addieren), (subtrahieren),
  - \* (multiplizieren), / (dividieren).

- 6. Geben Sie über die Zifferntasten die zweite Zahl ein.
- 7. Drücken Sie den Softkey **OK**, um das Ergebnis anzuzeigen.
- 8. Wiederholen Sie die Schritte 5 bis 7 je nach Bedarf.
- Um das Menü zu verlassen, drücken Sie die Taste Tot.

#### Hinweise:

- Um falsche Eingaben zurückzunehmen und den Anzeigefeldinhalt zu löschen, drücken Sie die Anzeige-Taste ENTF.
- Mit der Taste 💣 # können Sie Zahlen mit einem negativen Vorzeichen versehen (-).

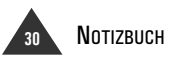

# Mobilteil-Einstellungen

Mit dem Menü "Mobilteil-Einst." können Sie verschiedene Mobilteil-Einstellungen wie zum Beispiel die Standby-Anzeige oder die Anzeigesprache festlegen. Nähere Informationen zur Fuzzy-Wahl im Menü "Mobilteil-Einst." finden Sie auf Seite 15.

# Standby-Anzeige einstellen

#### MENÜ→4→1

Mit dieser Funktion können Sie festlegen, was im Standby-Modus auf dem Anzeigefeld angezeigt wird. Sie haben folgende Wahlmöglichkeiten:

- Textmodus: Zeigt den eingestellten Mobilteilnamen an. Wenn Sie keinen Mobilteilnamen einstellen, wird im Standby-Modus stattdessen die Mobilteilund Basisstationsnummer angezeigt.
- Graphikmodus: Zeigt im Standby-Modus eine vordefinierte Grafik an. So wählen Sie einen Anzeigemodus aus.
- 1. Drücken Sie den Softkey **MENÜ**, um die Einträge des Hauptmenüs anzuzeigen.
- Wählen Sie mithilfe der Tasten ◄ oder ► "Mobilteil-Einst." aus und drücken Sie den Softkey WÄHLEN.
- Drücken Sie den Softkey WÄHLEN, um die Option "1:Standby Display" aufzurufen.

Ergebnis: Im Kasten erscheint die aktuelle Einstellung mit einem Häkchen.

 Wählen Sie über die Tasten ▼ oder ▲ zwischen dem Text- und dem Grafikmodus aus und drücken Sie den Softkey WÄHLEN.

- Ergebnis: Wenn Sie den Grafikmodus auswählen, speichert Ihr Telefon die Einstellung und kehrt zur übergeordneten Menüebene zurück. Gehen Sie in diesem Fall zu Schritt 8 über.Wenn Sie den Textmodus auswählen, fahren Sie wie folgt fort:
- Wenn Sie den Textmodus auswählen, können Sie festlegen, ob der Mobilteilname (z. B. Ihr Name) angezeigt werden soll. Wählen Sie über die Tasten ▼ oder ▲ die Option AN oder AUS und drücken Sie den Softkey WÄHLEN.
- Ergebnis: Wenn Sie AUS wählen, speichert Ihr Telefon die Einstellung und kehrt zur übergeordneten Menüebene zurück. Machen Sie mit Schritt 8 weiter. Das Telefon zeigt in diesem Fall im Standby-Modus die Mobilteil- und Basisstationsnummer an.
- Geben Sie über die alphanumerischen Tasten den Mobilteilnamen ein, der im Standby-Modus angezeigt werden soll.
- Hinweis: Eine Anleitung zum Eingeben von Text mithilfe der alphanumerischen Tasten finden Sie auf Seite 20.

#### 7. Drücken Sie den Softkey **OK** um den Namen zu speichern.

- Ergebnis: Nach dem Speichern erscheint wieder die übergeordnete Menüebene.
- 8. Um das Menü zu verlassen, drücken Sie die Taste 🕤 .

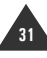

# Sprache auswählen

Sie können die Anzeigesprache ändern.

- 1. Drücken Sie den Softkey **MENÜ**, um die Einträge des Hauptmenüs anzuzeigen.
- Wählen Sie mithilfe der Tasten ◄ oder ► "Mobilteil-Einst." aus und drücken Sie den Softkey WÄHLEN.
- Wählen Sie mit der Taste ▼ oder ▲ die Option "3:Sprache" aus und drücken Sie den Softkey WÄHLEN.

## Neue Mobilteile anmelden

Das mit der Basisstation ausgelieferte Mobilteil ist bereits als Mobilteil Nr.1 angemeldet. Zusätzlich erworbene Mobilteile müssen vor dem Gebrauch an der Basisstation angemeldet werden.

Hinweis: Ein Mobilteil kann bei bis zu 4 verschiedenen Basisstationen angemeldet werden. Jede Basisstation kann mit bis zu 6 Mobilteilen verwendet werden.

So melden Sie ein neues Mobilteil an:

- 1. Drücken Sie den Softkey **MENÜ**, um die Einträge des Hauptmenüs anzuzeigen.
- Wählen Sie mithilfe der Tasten ◄ oder ► "Mobilteil-Einst." aus und drücken Sie den Softkey WÄHLEN.
- Wählen Sie mit der Taste ▼ oder ▲ die Option "4:Anmelden" aus und drücken Sie den Softkey WÄHLEN.
- Wählen Sie mit den Tasten ▼ oder ▲ die Nummer der gewünschten Basisstation aus.

- Ergebnis: Im Kasten erscheint die aktuelle Einstellung mit einem Häkchen.
- Wählen Sie mit der Taste ▼ oder ▲ die gewünschte Sprache aus und drücken Sie den Softkey WÄHLEN.

#### MENÜ→4→4

- Hinweis: Erscheint rechts neben einer Basisstationsnummer ein Häkchen, so bedeutet dies, dass diese Basisstation bereits bei Ihrem Mobilteil angemeldet ist.
- Halten Sie die Paging-Taste an der Rückseite der Basis-station länger als 3 Sekunden gedrückt. Lassen Sie die Taste wieder los.

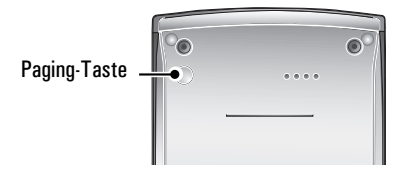

#### 6. Drücken Sie am Mobilteil den Softkey WÄHLEN.

Ergebnis: Sie werden gebeten, den Zugangscode (Autorisierungscode AC) Ihrer Basisstation einzugeben.

#### Geben Sie 0000 (Auslieferzustand) ein und drücken Sie den Softkey OK.

Ergebnis: Nach Abschluss der Anmeldung erscheinen im Anzeigefeld die Mobilteilnummer sowie die Basisstationsnummer, und das Telefon schaltet zurück in den Standby-Modus.

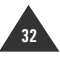

# Basisstation auswählen

Ihr Mobilteil kann mit bis zu vier Basisstationen verwendet werden. Über diese Menüoption können Sie festlegen, welche Basisstation Sie verwenden möchten.

Hinweis: Um das Mobilteil an mehreren Basisstationen zu nutzen, müssen Sie es zunächst an allen Basisstationen anmelden. Siehe Seite 31.

So wählen Sie die Basisstation aus:

- 1. Drücken Sie den Softkey **MENÜ**, um die Einträge des Hauptmenüs anzuzeigen.
- Wählen Sie mithilfe der Tasten ◄ oder ► "Mobilteil-Einst." aus und drücken Sie den Softkey WÄHLEN.

## Call by Call

Mit dieser Funktion können Sie besondere Netzanbietervorwahlen wie zum Beispiel eine Call-by-Call-Vorwahl speichern und beim Wählen berücksichtigen. Beim Wählen können Sie die Vorwahlnummer sehr einfach wieder abrufen und die gewünschte Rufnummer von Hand oder über das Telefonbuch hinzufügen.

Die Telefonnummer wird nach der besonderen Call-by-Call-Nummer gewählt.

Sie können bis zu drei verschiedene Call-by-Call-Nummern speichern.

#### Call-by-Call-Nummern speichern

- 1. Drücken Sie den Softkey **MENÜ**, um die Einträge des Hauptmenüs anzuzeigen.
- Wählen Sie mithilfe der Tasten ◄ oder ► "Mobilteil-Einst." aus und drücken Sie den Softkey WÄHLEN.

- Wählen Sie mit der Taste ▼ oder ▲ die Option "5:Basis wählen" aus und drücken Sie den Softkey WÄHLEN.
- Wählen Sie mit der Taste ▼ oder ▲ die gewünschte Basisstation aus und drücken Sie den Softkey WÄHLEN.
- Ergebnis: Wenn Sie die Option "Beste Basis" wählen, sucht das Mobilteil automatisch die erste verfügbare Basisstation, falls der Kontakt mit der aktuellen Basisstation abreißt.

MENÜ→4→6

- Wählen Sie mit der Taste ▼ oder ▲ die Option "6:Call by Call" aus und drücken Sie den Softkey WÄHLEN.
- Wählen Sie mit der Taste ▼ oder ▲ den gewünschten Speicherplatz aus und drücken Sie den Softkey WÄHLEN.
- Ergebnis: Sie werden gebeten, die gewünschte Nummer einzugeben.
- 5. Geben Sie die gewünschte Nummer ein und drücken Sie den Softkey **OK**.
- 6. Geben Sie einen Namen für die Nummer ein und drücken Sie den Softkey **OK**.
- 7. Um das Menü zu verlassen, drücken Sie die Taste 🕤 .

MENÜ→4→5

# Call-by-Call-Nummern manuell wählen

- Drücken Sie im Standby-Modus die Taste ►.
- Ergebnis: Die aktuell gespeicherten Call-by-Call-Nummern werden angezeigt. Falls vorhanden wird auch der Name angezeigt. Ist kein Name eingetragen, erscheint nur die jeweilige Nummer.

#### Wählen Sie mit der Taste ▼ oder ▲ die gewünschte Call-by-Call-Nummer aus und drücken Sie den Softkey WÄHLEN.

Ergebnis: In der ersten Zeile erscheint "Anruf nach", in der zweiten Zeile die Call-by-Call-Nummer.

#### 3. Geben Sie die gewünschte Rufnummer ein.

Ergebnis: Die Telefonnummer wird hinter der ausgewählten Call-by-Call-Nummer angezeigt.

4. Zum Anwählen der Nummer drücken Sie die Taste 🐔 .

### Call-by-Call-Nummern aus dem Telefonbuch wählen

- Drücken Sie im Standby-Modus die Taste ►.
- Ergebnis: Die aktuell gespeicherten Call-by-Call-Nummern werden angezeigt. Falls vorhanden wird auch der Name angezeigt. Ist kein Name eingetragen, erscheint nur die jeweilige Nummer.

## Wählen Sie mit der Taste ▼ oder ▲ die gewünschte Call-by-Call-Nummer aus und drücken Sie den Softkey WÄHLEN.

Ergebnis: In der ersten Zeile erscheint "Anruf nach", in der zweiten Zeile die Call-by-Call-Nummer.

#### Rufen Sie mit der Taste ▼ oder ▲ die Telefonbuch-Einträge auf.

Ergebnis: Die Telefonbuch-Einträge werden alphabetisch geordnet aufgeführt.

### 4. Geben Sie mit den alphanumerischen Tasten den Anfangsbuchstaben des gesuchten Telefonbuch-Eintrags ein.

Ergebnis: Das Telefon sucht die Namen, die mit dem angegebenen Zeichen anfangen, und zeigt sie Ihnen an.

Mit den Tasten  $\mathbf{\nabla}$  und  $\mathbf{A}$  können Sie auch durch die Telefonbucheinträge blättern.

### Wenn Sie den gewünschten Eintrag gefunden haben, drücken Sie den Softkey WÄHLEN.

Ergebnis: Die ausgewählte Telefonnummer wird hinter der zuvor ausgewählten Call-by-Call-Nummer angezeigt.

# 6. Zum Anwählen der Nummer drücken Sie die Taste 🖓 .
An manchen Telefonanlagen müssen Sie eine Ziffer zur Amtsholung (z. B. 0) eingeben und auf ein weiteres Freizeichen warten, bevor Sie eine externe Rufnummer wählen können. Sie können Ihr Telefon so einstellen, dass es beim Wählen einer Rufnummer aus der Liste der eingehenden Rufe automatisch diese Amtskennzahl einfügt. Nähere Informationen zur Liste der eingehenden Rufe finden Sie auf Seite 23.

- 1. Drücken Sie den Softkey **MENÜ**, um die Einträge des Hauptmenüs anzuzeigen.
- Wählen Sie mithilfe der Tasten ◄ oder ► "Mobilteil-Einst." aus und drücken Sie den Softkey WÄHLEN.

- 3. Wählen Sie mit der Taste ▼ oder ▲ die Option "7:Zugangscode" aus und drücken Sie den Softkey WÄHLEN.
- 4. Geben Sie mit den Zifferntasten die Amtskennzahl ein und drücken Sie den Softkey **OK**.
- Hinweis: Wenn Sie eine Rufnummer aus der Liste der eingehenden Rufe wählen, wird zuerst die Amtskennzahl, dann eine vordefinierte Pause und schließlich die Rufnummer gewählt.
- 5. Um das Menü zu verlassen, drücken Sie die Taste 🕤 .

#### Mobilteil zurücksetzen

Wenn Sie das Mobilteil zurücksetzen, werden alle Anwendereinstellungen auf den Auslieferzustand zurückgesetzt.

- Drücken Sie den Softkey MENÜ, um die Einträge des Hauptmenüs anzuzeigen.
- Wählen Sie mithilfe der Tasten ◄ oder ► "Mobilteil-Einst." aus und drücken Sie den Softkey WÄHLEN.
- Wählen Sie mit der Taste ▼ oder ▲ die Option "8:HS zurücksetzen" aus und drücken Sie den Softkey OK.

- Ergebnis: Ihr Telefon bittet Sie nochmals um eine Bestätigung.
- Drücken Sie den Softkey OK, um Ihr Telefon zurückzusetzen.
- **Hinweis:** Spracheinstellung siehe "Sprache bei Erstinbetriebnahme einstellen" auf S. 10.

MFNÜ→4→7

## **Basisstation-Einstellungen**

Mit dem Menü "BS Einstellung" können Sie die Basisstation an Ihre Bedürfnisse anpassen. Zum Zugriff auf dieses Menü ist eine Basisstation-PIN (persönliche Identifikationsnummer) nötig.

#### Hinweis:

- Im Menü "BS Einstellungen" können Sie Datum, Uhrzeit und Wählverfahren einstellen. Informationen zur Verwendung dieser Funktionen finden Sie auf Seite 13 bzw. 11.
- Wenn mehrere Mobilteile an der Basisstation angemeldet sind und Sie das Menü "BS Einstellung" verwenden oder ein Mobilteil anmelden, können andere Mobilteile während dieser Zeit nicht auf das Menü "BS Einstellung" zugreifen.

#### PIN der Basisstation ändern

Ihre Basisstation ist durch eine PIN vor unbefugtem Zugriff geschützt. Werksseitig ist die PIN auf **'0000'** eingestellt. Sie können die Basis-PIN ändern.

So ändern Sie die PIN der Basisstation:

- 1. Drücken Sie den Softkey **MENÜ**, um die Einträge des Hauptmenüs anzuzeigen.
- Wählen Sie mithilfe der Tasten ◄ oder ► "BS Einstellung" aus und drücken Sie den Softkey WÄHLEN.
- Geben Sie die aktuelle PIN der Basisstation f
  ür den Zugriff auf das Men
  ü "BS Einstellung" ein und dr
  ücken Sie den Softkey W
  ÄHLEN.
- Ergebnis: Die PIN wird bei der Eingabe nicht angezeigt, um sie vor unbefugten Einblicken zu schützen.
- Hinweis: Falls Sie eine falsche PIN eingeben, schaltet das Telefon mit einem Warnsignal zurück in den Standby-Modus.

4. Drücken Sie den Softkey WÄHLEN, um die Option "1:PIN ändern" aufzurufen.

 $MENÜ \rightarrow 5 \rightarrow 1$ 

- Geben Sie eine neue vierstellige PIN f
  ür die Basisstation ein und dr
  ücken Sie den Softkey OK.
- Geben Sie die neue PIN zur Bestätigung noch einmal ein und drücken Sie den Softkey **OK**.
- Um das Menü zu verlassen, drücken Sie die Taste 🐨 .
- Hinweis: Wenn mehrere Mobilteile an der Basisstation angemeldet sind, können diese Mobilteile fortan nur noch mit der neuen Basis-PIN auf das Menü "BS Einstellung" zugreifen.

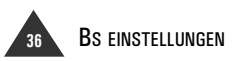

D

Sie können das Mobilteil bei Bedarf von der Basisstation abmelden.

- 1. Drücken Sie den Softkey **MENÜ**, um die Einträge des Hauptmenüs anzuzeigen.
- Wählen Sie mithilfe der Tasten ◄ oder ► "BS Einstellung" aus und drücken Sie den Softkey WÄHLEN.
- Geben Sie die aktuelle PIN der Basisstation f
  ür den Zugriff auf das Men
  ü "BS Einstellung" ein und dr
  ücken Sie den Softkey W
  ÄHLEN.
- Wählen Sie mit den Tasten ▼ oder ▲ den Eintrag "Abmelden HS" aus und drücken Sie den Softkey WÄHLEN.

<u>Ergebnis:</u> Im Anzeigefeld werden alle momentan an der Basisstation angemeldeten Mobilteile angezeigt.

- Um Mobilteile einzeln abzumelden, geben Sie die Nummer des gewünschten Mobilteils ein und drücken den Softkey OK.
- Ergebnis: Nach erfolgter Abmeldung des Mobilteils erscheint im Anzeigefeld NICHT ANGEMELDET. Das ausgewählte Mobilteil kann nun nicht mehr mit der Basisstation verwendet werden.
- Hinweis: Die Nummer Ihres Mobilteils (HS) sehen Sie im Standby-Modus, wenn die Funktionen Textmodus und Grafikmodus ausgeschaltet sind.

## Sperrliste

MENÜ→5→4

Sie können die von Ihrem Telefon aus anwählbaren Rufnummernbereiche einschränken. Rufnummern, die mit den in diesem Menü festgelegten Ziffern beginnen, werden gesperrt und können nicht mehr angewählt werden.

Sie können bis zu 4 verschiedene Nummernsperren mit jeweils bis zu 4 Ziffern definieren.

So schalten Sie eine Nummernsperre ein oder aus:

- 1. Drücken Sie den Softkey **MENÜ**, um die Einträge des Hauptmenüs anzuzeigen.
- Wählen Sie mithilfe der Tasten ◄ oder ► "BS Einstellung" aus und drücken Sie den Softkey WÄHLEN.
- Geben Sie die aktuelle PIN der Basisstation f
  ür den Zugriff auf das Men
  ü "BS Einstellung" ein und dr
  ücken Sie den Softkey W
  ÄHLEN.

- Wählen Sie mit der Taste ▼ oder ▲ die Option "4:Sperrliste" aus und drücken Sie den Softkey WÄHLEN.
- Wählen Sie mit der Taste ▼ oder ▲ den gewünschten Speicherplatz aus und drücken Sie den Softkey WÄHLEN.
- 6. Wählen Sie mit den Tasten ▼ oder ▲ die Option AN (Sperre eingeschaltet) bzw. AUS (Sperre ausgeschaltet) und drücken Sie den Softkey WÄHLEN.
- Falls Sie AN gewählt hatten, geben Sie nun den zu sperrenden Nummernkreis (maximal 4 Stellen) ein und drücken anschließend den Softkey OK.
- 8. Um das Menü zu verlassen, drücken Sie die Taste 🕤 .

38 BS EINSTELLUNGEN

Mit dem Softkey **FLASH** können Sie ein Gespräch an eine andere Nebenstelle weiterverbinden. Nähere Informationen finden Sie auf Seite 14. Sollte die **FLASH**-Taste nicht ordnungsgemäß funktionieren,

müssen Sie die Flashdauer ändern.

So ändern Sie die Flashdauer:

- 1. Drücken Sie den Softkey **MENÜ**, um die Einträge des Hauptmenüs anzuzeigen.
- Wählen Sie mithilfe der Tasten ◄ oder ► "BS Einstellung" aus und drücken Sie den Softkey WÄHLEN.
- Geben Sie die aktuelle PIN der Basisstation f
  ür den Zugriff auf das Men
  ü "BS Einstellung" ein und dr
  ücken Sie den Softkey W
  ÄHLEN.

- Wählen Sie mit der Taste ▼ oder ▲ die Option "5:Flashzeit" aus und drücken Sie den Softkey WÄHLEN.
- Ergebnis: Im Kasten erscheint die aktuelle Einstellung mit einem Häkchen.
- Wählen Sie mit der Taste ▼ oder ▲ die gewünschte Dauer für das Flash-Signal aus und drücken Sie den Softkey WÄHLEN.
- Ergebnis: Sie haben die Wahl zwischen 80 ms, 100 ms, 120 ms, 180 ms, 250 ms, 300 ms, 500 ms und 600 ms.

# 6. Um das Menü zu verlassen, drücken Sie die Taste 🐨 .

<u>Hinweis:</u> Die korrekte Einstellung der Flashzeit entnehmen Sie den Hinweisen Ihres Netzbetreibers oder bei Anschluss an einer Tk-Anlage aus dem Handbuch des Anlagenherstellers.

### Basisstation zurücksetzen

Sie können alle Optionen im Menü "BS Einstellung" auf den Auslieferzustand zurücksetzen.

- 1. Drücken Sie den Softkey **MENÜ**, um die Einträge des Hauptmenüs anzuzeigen.
- Wählen Sie mithilfe der Tasten ◄ oder ► "BS Einstellung" aus und drücken Sie den Softkey WÄHLEN.
- Geben Sie die aktuelle PIN der Basisstation f
  ür den Zugriff auf das Men
  ü "BS Einstellung" ein und dr
  ücken Sie den Softkey W
  ÄHLEN.

- Wählen Sie mit der Taste ▼ oder ▲ die Option "6:Basis Reset" aus und drücken Sie den Softkey WÄHLEN.
- 5. Drücken Sie bei der Bestätigungsabfrage den Softkey **OK**.
- 6. Um das Menü zu verlassen, drücken Sie die Taste 🕤 .
- <u>Hinweis:</u> Das Zurücksetzen der Basisstation hat keine Auswirkungen auf die daran angemeldeten Mobilteile.

## MENÜ→5→6

# Favorit

Über das Menü "Favorit" haben Sie Zugriff auf die SMS-Funktionen und den Walkie-Talkie-Modus. Mit der SMS-Option können Sie Kurznachrichten verschicken und empfangen. Die Walkie-Talkie-Option ermöglicht Ihnen die Nutzung von zwei Mobilteilen in der Art von Walkie-Talkie-Sprechfunkgeräten.

## SMS (Kurznachrichten, Short Message Service)

 $MENÜ \rightarrow 6 \rightarrow 1$ 

Mit dem SMS-Menü können Sie Kurznachrichten verfassen, verschicken, empfangen und speichern. Zur Nutzung der SMS-Funktion müssen Sie den entsprechenden Dienst beim SMS-Serviceanbieter beantragen und die Servicecenter-Nummer einstellen.

#### Servicecenter-Nummer einstellen

Zum Versand von Kurznachrichten (SMS) benötigen Sie die Anwahlnummer eines SMS-Servicecenters. Diese Nummer erhalten Sie von Ihrem SMS-Serviceanbieter.

Sie können zwei verschiedene Servicecenter-Nummern einrichten.

<u>Hinweis:</u> Die für Sie gültigen Rufnummern der Servicecenter erfahren Sie bei Ihrem Netzbetreiber.

So stellen Sie die Servicecenter-Nummer ein:

- Drücken Sie die SMS-Taste, um die Einträge des SMS-Menüs anzuzeigen. Alternativ können Sie auch über den Softkey MENÜ die Einträge des Hauptmenüs aufrufen, "Favorit" wählen und dann mit den Softkey WÄHLEN die Option "1:SMS" wählen.
- Wählen Sie mit der Taste ▼ oder ▲ die Option "5:SMS Einstellung" aus und drücken Sie den Softkey WÄHLEN.

- Wählen Sie mit der Taste ▼ oder ▲ eine der Optionen "1:Servicecenter 1" oder "2:Servicecenter 2" aus und drücken Sie den Softkey WÄHLEN.
- Geben Sie über die Zifferntasten die Servicecenter-Nummer ein. Die Nummer darf bis zu 16 Stellen lang sein.
- Drücken Sie den Softkey OK, um die Einstellung zu speichern. Um das Menü zu verlassen, drücken Sie die Taste 🐨.

#### Nachrichten verfassen und absenden

Sie können Textnachrichten mit einer Länge von bis zu 160 alphanumerischen Zeichen verfassen und anschließend als Kurznachricht, Fax oder E-Mail verschicken.

So verschicken Sie eine Kurznachricht:

1. Drücken Sie die SMS-Taste, um die Einträge des SMS-Menüs anzuzeigen.

Alternativ können Sie auch über den Softkey **MENÜ** die Einträge des Hauptmenüs aufrufen, **"Favorit"** wählen und dann mit den Softkey **WÄHLEN** die Option **"1:SMS"** wählen.

2. Wählen Sie mit der Taste ▼ oder ▲ die Option "1:Nachricht eing." und drücken Sie den Softkey WÄHLEN.

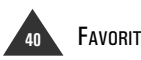

D

 Geben Sie die Nachricht über die alphanumerischen Tasten ein und drücken Sie den Softkey OK.

Um während der Texteingabe zwischen Groß- und Kleinschreibung umzuschalten, drücken Sie die Taste #.

**Hinweis:** Nähere Informationen zum Eingeben von Text finden Sie auf Seite 20.

#### Wählen Sie mit der Taste ▼ oder ▲ entweder "1:Nr eingeben" oder "2:Suche Nummer" aus.

- Ergebnis: Mit der Option "Nr eingeben" können Sie von Hand eine Nummer über die Zifferntasten eingeben. Mit "Suche Nummer" können Sie eine Rufnummer aus Ihrem Telefonbuch auswählen.
- 5. Geben Sie die gewünschte Empfängerrufnummer ein bzw. suchen Sie die Nummer aus dem Telefonbuch. Drücken Sie anschließend den Softkey **OK**.
- Wählen Sie bei Bedarf mit der Taste ▼ oder ▲ die SMS-Option aus. Ihnen stehen folgende Optionen zur Verfügung:
- Senden: Versenden der Nachricht.
- Nur Speichern: Speichern der Nachricht.
- Stellen Sie die Optionen je nach Bedarf ein. Zum Verschicken der Nachricht wählen Sie die SMS-Option "1:Senden".
- Ergebnis: Die Nachricht wird an den angegebenen Empfänger übermittelt. Siehe hierzu auch "Nachrichten übertragen" auf dieser Seite.
- Hinweis: Sollte ein Anruf ankommen, während Sie eine Nachricht verfassen, so können Sie die Nachricht nach Beendigung des Gesprächs wieder aufrufen. Wenn noch eine nicht

verschickte Nachricht vorhanden ist und Sie die Option "1:Nachricht eing." wählen, erscheint im Anzeigefeld die Abfrage "Letzte Nachricht ändern?". Wählen Sie Ja, um die Nachricht fertig zu verfassen und abzusenden. Wenn Sie stattdessen abbrechen möchten, wählen Sie Nein. Sie können anschließend eine neue Nachricht verfassen.

Nachrichten übertragen:

Beim Versand der Nachricht erscheint im Anzeigefeld die Meldung "SMS senden" und anschließend je nach Sendeverlauf "Erfolgreich durchgeführt" oder "Fehler!".

Bei erfolgreichem Versand erscheint im Anzeigefeld "Nachr. speichern?". Wählen Sie mit der Taste  $\checkmark$  oder  $\blacktriangle$ , ob Sie die Nachricht in der Outbox speichern möchten.

Tritt beim Versand ein Fehler auf, so erscheinen im Anzeigefeld folgende Optionen:

- Erneut senden: Erneuter Versuch, die Nachricht zu versenden.
- Nachr. speichern: Speichert die Nachricht zum späteren Versand in der Outbox.

#### Eingegangene Nachrichten anzeigen

Während dem Empfang einer neuen Nachricht erscheint im Anzeigefeld die Meldung **"SMS Empfangen"**. Wenn die Nachricht ordnungsgemäß empfangen wurde, wird die Meldung "Neue Nachricht" angezeigt. Diese Meldung verschwindet, wenn Sie die Nachricht lesen oder eine beliebige Taste drücken.

Ihr Telefon kann in der Inbox (dem "Eingangskorb" für Kurznachrichten) bis zu 30 Nachrichten speichern. Sie können Nachrichten bis zu einer maximalen Länge von 640 Zeichen empfangen.

Nach dem Zugriff auf die Inbox über das Menü "Nachricht" können Sie die empfangenen Nachrichten lesen und bearbeiten. So zeigen Sie eine eingegangene Nachricht an:

1. Drücken Sie die SMS-Taste, um die Einträge des SMS-Menüs anzuzeigen.

Alternativ können Sie auch über den Softkey **MENÜ** die Einträge des Hauptmenüs aufrufen, **"Favorit"** wählen und dann mit den Softkey **WÄHLEN** die Option **"1:SMS"** wählen.

 Drücken Sie den Softkey WÄHLEN, um die Option "2:Inbox" aufzurufen.

Ergebnis: Die Liste der empfangenen Nachrichten erscheint.

 Wählen Sie über die Tasten ▼ oder ▲ die gewünschte Nachricht aus und drücken Sie den Softkey WÄHLEN.

Ergebnis: Im Anzeigefeld werden die Absendernummer, der Nachrichtentext sowie die Uhrzeit des Nachrichteneingangs angezeigt.

> Nachdem Sie eine Nachricht gelesen haben, erscheint vor der dazugehörigen Rufnummer ein Häkchen.

- 4. Mit dem Softkey **OPTION** haben Sie Zugriff auf folgende Optionen:
- Löschen: Ausgewählte Nachricht löschen.
- Antwort: Eigene Nachricht verfassen und als Antwort verschicken.
- Weiterleiten: Nachricht an eine andere Person weiterleiten.

- Gespräch führen: Absender zurückrufen.
- Nummer speichern: Absendernummer in Ihrem Telefonbuch speichern.
- Um das Menü zu verlassen, drücken Sie die Taste Totate

#### **Outbox (Nachrichtenausgang)**

Die Outbox Ihres Telefons speichert die letzten 30 verschickten Kurznachrichten, Faxe und E-Mails unabhängig vom Gelingen der Übertragung. Wenn beim Verfassen einer Nachricht ein Anruf ankommt, wird die Nachricht automatisch in der Outbox gespeichert. Nach Beendigung des Gesprächs können Sie die Nachricht von dort aus wieder aufrufen und fertig stellen.

Bei Bedarf können Sie Nachrichten aus der Outbox anzeigen oder erneut verschicken.

So zeigen Sie eine Nachricht aus der Outbox an:

- Drücken Sie die SMS-Taste, um die Einträge des SMS-Menüs anzuzeigen. Alternativ können Sie auch über den Softkey MENÜ die Einträge des Hauptmenüs aufrufen, "Favorit" wählen und dann mit den Softkey WÄHLEN die Option "1:SMS" wählen.
- Wählen Sie mit der Taste ▼ oder ▲ die Option "3:Outbox" aus und drücken Sie den Softkey WÄHLEN.
- Ergebnis: Die Liste der abgehenden Nachrichten erscheint.

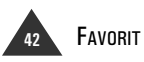

3. Wählen Sie über die Tasten ▼ oder ▲ die gewünschte Nachricht aus und drücken Sie den Softkey WÄHLEN.

Ergebnis: Im Anzeigefeld werden die Empfängernummer, der Nachrichtentext sowie die Uhrzeit des Nachrichtenversands angezeigt.

- Zum Zugriff auf die Optionen drücken Sie den Softkey OPTION. Ihnen stehen folgende Optionen zur Verfügung:
- Löschen: Ausgewählte Nachricht löschen.
- Gl. Nachr. send.: Versenden der Nachricht.
- Mitt. eingeben: Nachricht bearbeiten und anschließend verschicken.
- Gespräch führen: Empfänger anrufen. Diese Option ist nur für Textnachrichten verfügbar.
- Nummer speichern: Empfängernummer in Ihrem Telefonbuch speichern. Diese Option ist nur für Textnachrichten verfügbar.
- Um das Menü zu verlassen, drücken Sie die Taste 

   .

#### Alle Nachrichten löschen

Sie können alle in der Inbox und Outbox gespeicherten Nachrichten löschen.

So löschen Sie alle Nachrichten:

- Drücken Sie die SMS-Taste, um die Einträge des SMS-Menüs anzuzeigen. Alternativ können Sie auch über den Softkey MENÜ die Einträge des Hauptmenüs aufrufen, "Favorit" wählen und dann mit dem Softkey WÄHLEN die Option "1:SMS" wählen.
- Wählen Sie mit der Taste ▼ oder ▲ die Option "4:Alle löschen" aus und drücken Sie den Softkey WÄHLEN.
- Wählen Sie mit der Taste ▼ oder ▲ zwischen den Optionen "Inbox löschen" und "Outbox löschen" und drücken Sie den Softkey WÄHLEN.

#### Ergebnis:

- "Inbox löschen" löscht alle in der Inbox gespeicherten Nachrichten.
- "Outbox löschen" löscht alle in der Outbox gespeicherten Nachrichten.
- Drücken Sie bei der Bestätigungsabfrage den Softkey **OK**.

Um die Auswahl abzubrechen, drücken Sie den Softkey **ZURÜCK**.

 Um das Menü zu verlassen, drücken Sie die Taste Tot. Zwei Mobilteile können wie Walkie-Talkies direkt miteinander kommunizieren. Zur Nutzung dieser Funktion müssen beide Mobilteile auf den gleichen Kanal eingestellt sein.

So aktivieren Sie diese Funktion:

- 1. Drücken Sie den Softkey **MENÜ**, um die Einträge des Hauptmenüs anzuzeigen.
- Wählen Sie mithilfe der Tasten ◄ oder ► "Favorit" aus und drücken Sie den Softkey WÄHLEN.
- Wählen Sie mit der Taste ▼ oder ▲ die Option "2:Walkie-Talkie" aus und drücken Sie den Softkey WÄHLEN.
- Ergebnis: Sie werden gebeten, eine Kanalnummer einzugeben. Mobilteile auf demselben Kanal können direkt miteinander kommunizieren.

 Geben Sie eine vierstellige Kanalnummer ein und drücken Sie den Softkey WÄHLEN.

Ergebnis: Es wird "Walkie-Talkie" angezeigt.

- 5. Sie können das Mobilteil nun wie ein Walkie-Talkie nutzen und sich mit dem anderen Mobilteil auf demselben Kanal unterhalten.
- Hinweis: Solange das Mobilteil in den Walkie-Talkie-Modus geschaltet ist, können Sie es nicht als Telefon nutzen.

So deaktivieren Sie diese Funktion:

- 1. Drücken Sie im Standby-Modus den Softkey **EXT**.
- Ergebnis: Ihr Telefon schaltet zurück in den Standby-Modus.

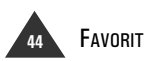

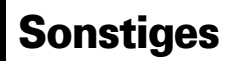

## Fehlersuche

| Symptom                                        | Mögliche Probleme und Abhilfe                                                                                                    |
|------------------------------------------------|----------------------------------------------------------------------------------------------------|
| Telefon gibt kein<br>Lebenszeichen von sich    | <ul> <li>Stellen Sie sicher, dass das Steckernetzteil ordnungsgemäß angeschlossen ist.</li> <li>Stellen Sie sicher, dass das Telefonkabel ordnungsgemäß angeschlossen ist.</li> <li>Prüfen Sie, ob der Akku im Mobilteil voll aufgeladen ist.</li> <li>Prüfen Sie, ob der Akku im Mobilteil richtig eingesetzt ist.</li> </ul> |
| Kein Freizeichen                               | <ul> <li>Stellen Sie sicher, dass das Telefonkabel ordnungsgemäß angeschlossen ist.</li> <li>Stellen Sie sicher, dass das Steckernetzteil ordnungsgemäß angeschlossen ist.</li> </ul>                                                                                                    |
| Warnsignal bei abgehen-<br>den Anrufen         | Prüfen Sie, ob der Akku im Mobilteil möglicherweise entladen ist.                                                                                                    |
| Sehr kurze Akkubetriebs-<br>dauer am Mobilteil | <ul> <li>Reinigen Sie die Ladekontakte.</li> <li>Bleibt die Akkubetriebsdauer auf Dauer sehr kurz, müssen eventuell die Akkus<br/>ausgewechselt werden.</li> </ul>                                                                                                    |

## Technische Daten

| Frequenzbereich            | 1.88 ~ 1.90 GHz                                                                          |
|----------------------------|------------------------------------------------------------------------------------------|
| Kanäle                     | 120 Duplexkanäle                                                                         |
| Signal-Wirkleistung        | 250 mW (24 dBm)                                                                          |
| Modulation                 | GFSK                                                                                     |
| Frequenzstabilität         | ± 50 kHz                                                                                 |
| Betriebsdauer              | Ni-MH: Standby: 120 Std., Sprechen: 13 Std.                                              |
| Ladedauer                  | 12 Std.                                                                                  |
| Umgebungstemperatur        | Normal: 15 °C $\sim$ 35 °C, Lagerung höchstens: 0 °C $\sim$ 40 °C                        |
| Luftfeuchtigkeit           | 0 % ~ 90 %                                                                               |
| Gewicht                    | Basisstation: 150 g, Mobilteil: 108 g mit Trageclip,                                     |
| Abmessungen<br>(H x B x T) | Basisstation: 54 x 94,5 x 116,7 mm, Mobilteil: 117 x 45,7 x 20,7 mm,                     |
| Stromversorgung            | Eingang Basisstation: DC 9 V, 300/150 mA,<br>Eingang Mobilteil: Ni-MH: 1,2 V x 3, 550 mA |
| Konformität                | CTR 06, CTR 10, CTR 22, EMC, CTR 37, CTR 38                                              |

## Safety precautions

Do not short-circuit the connection of the rechargeable batteries! Especially avoid accidentally short circuits while storing or transporting by e.g. a key ring or similar. Keep the rechargeable batteries in an isolating packaging outside of the handset.

Never throw the rechargeable packing into water or into fire!

Do not disassemble the rechargeable battery. There may be risk of injury!

Do not use other rechargers, the rechargeable batteries may be damaged.

Avoid placing the device into direct sunshine or other source of temperature. Protect the device against moisture, dirt, aggressive fluids or steam.

Avoid placing the device into strong electromagnetic fields (electric motors, mobile phones, TV sets, VCRs, radios and household equipment).

Only use the power supply unit supplied, as indicated on the underside of the device.

Fit only the recommended rechargeable batteries of the same type! Use no other types of batteries or non-rechargeable batteries, as they could damage health and cause personal injury.

Ensure correct polarity when fitting rechargeable batteries, and use the battery type according to these instructions (you will see polarity symbols in the handset's battery compartments).

The operation of medical appliances may be affected. Be aware of the technical conditions within the particular environment (e.g. doctor's practice).

The handset may cause an intrusive 'hum' in hearing aids.

Do not install the base in bathrooms or shower rooms. The handset and base are not watertight.

Drivers must not use their phones while driving (Walk and Talk function).

Switch off your phone while on board an aircraft (Walk and Talk function) and ensure that it cannot be switched on again accidentally.

Do not use the phone in environments subject to explosion hazard (e.g. auto paint shops).

Ensure that your COMfort DECT 610 is accompanied by these instructions when you give it to others to use.

Dispose of the batteries and phone in accordance with environmental regulations.

! Not all of the functions described in these instructions are available in all countries.

## Table of Contents

#### Before Using

| Package Contents                  |
|-----------------------------------|
| Location and Function of Controls |
| Display                           |
| Connecting Lines                  |
| Installing Battery                |
| Charging Handset                  |
| Using Handset Carrying Clip       |
| Turning Handset On/Off            |
| Choosing the Dial Mode            |
| Setting Date & Time               |

#### **Basic Function**

#### Call List

| Phonebook                                                 |
|-----------------------------------------------------------|
| Storing a Phone Number by Using Phonebook Menu            |
| Storing a Phone Number in Standby Mode 1                  |
| Entering a Name                                           |
| Entering a Pause                                          |
| Searching for and Dialing a Number in Phonebook2          |
| Quick Searching in the Phonebook                          |
| Editing or Deleting a Phonebook Entry                     |
| Outgoing Call                                             |
| Searching for and Dialing a Number in Outgoing Calls List |
| Using Outgoing Calls Options                              |
| Incoming Call                                             |
| Searching for and Dialing a Number in Incoming Calls List |
| Using Incoming Calls Options                              |

## UK

#### Using Menus

| Accessing Menu Mode    | <br>24 |
|------------------------|--------|
| List of Menu Functions | <br>25 |

#### Bell & Beep

| Setting Key Tone . | <br> |
|--------------------|------|
| Setting Sleep Mode | <br> |
| Setting Alert Type | <br> |

#### Diary

| Alarm      | <br> |  |  |  |  |  |   |  |   |  |  |      |  |   |      |   |  |   |  | <br> | 28 |
|------------|------|--|--|--|--|--|---|--|---|--|--|------|--|---|------|---|--|---|--|------|----|
| Scheduler  |      |  |  |  |  |  |   |  |   |  |  | <br> |  |   | <br> |   |  |   |  | <br> | 29 |
| Calculator |      |  |  |  |  |  | • |  | • |  |  |      |  | • |      | • |  | • |  |      | 30 |

#### Handset Settings

| Setting Standby Display                         |
|-------------------------------------------------|
| Selecting a Language                            |
| Registering a New Handset                       |
| Selecting Base                                  |
| Call by Call                                    |
| Dialing Call by Call numbers manually           |
| Dialing Call by Call numbers from the Phonebook |
| Setting Access Code                             |
| Resetting Handset                               |

#### **Base Settings**

| Changing Base PIN              | . 36 |
|--------------------------------|------|
| Deactivating Handset (Release) | . 37 |
| Barring Calls                  | . 38 |
| Changing Flash Time            | . 38 |
| Resetting Base                 | . 39 |

#### Favorite

| MS (Short Message Service)          | 0 |
|-------------------------------------|---|
| Setting Service Center Number       | 0 |
| Setting Terminal Number             | 0 |
| Writing and Sending a New Message 4 | 1 |
| Viewing Received Messages           | 3 |
| Using Outbox                        | 4 |
| Deleting All Messages               | 4 |
| Setting Public Keys                 | 5 |
| /alkie Talkie                       | 6 |

#### Others

| Troubleshooting |   |  |   |     | <br> |  |  |      |  |  |   |  |     |  |  | <br> |  |  |  |   |  | <br> | 4 | 7 |
|-----------------|---|--|---|-----|------|--|--|------|--|--|---|--|-----|--|--|------|--|--|--|---|--|------|---|---|
| Specifications  | • |  | • | • • | <br> |  |  | <br> |  |  | • |  | • • |  |  |      |  |  |  | • |  | <br> | 4 | 7 |

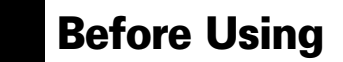

## Package Contents

Once you have unpacked your phone, check to make sure that you have all the parts shown below. If any piece is missing or broken, please call your dealer.

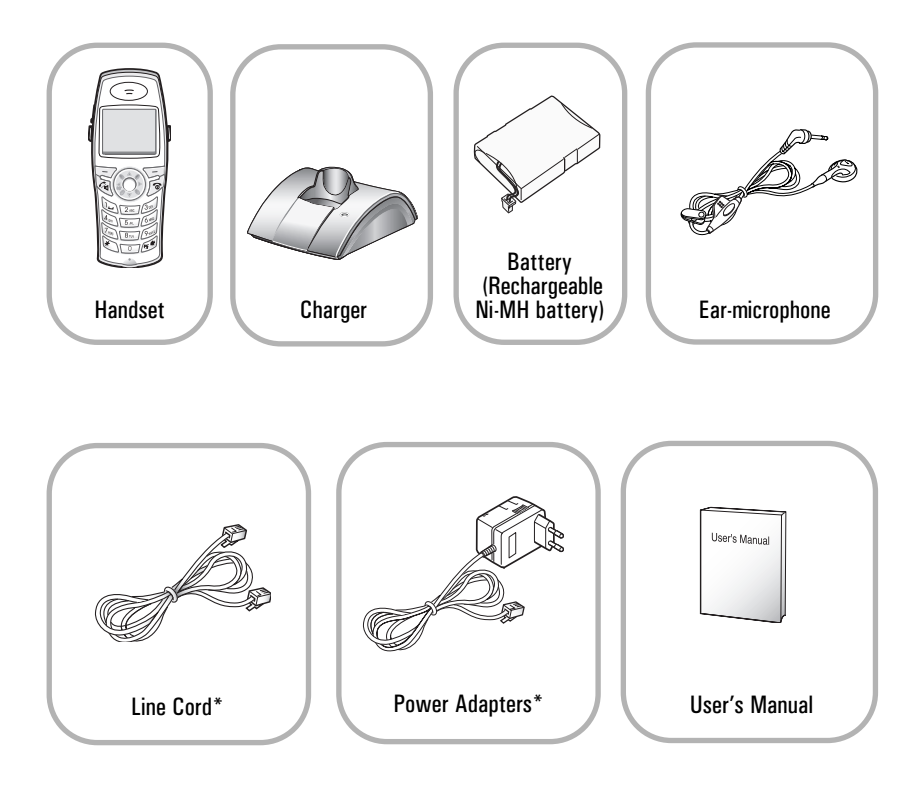

\* The shape of the plugs vary according to each country's specification.

#### Handset Front

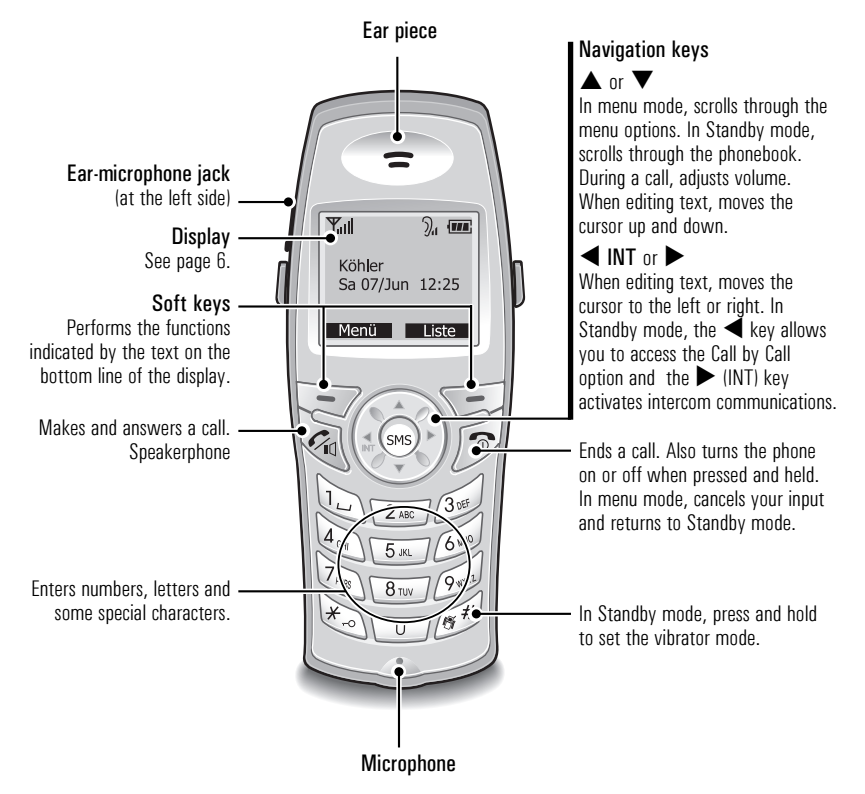

#### Handset Rear

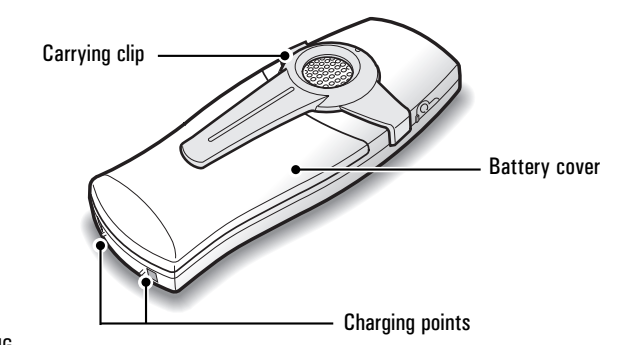

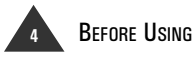

#### Base Front

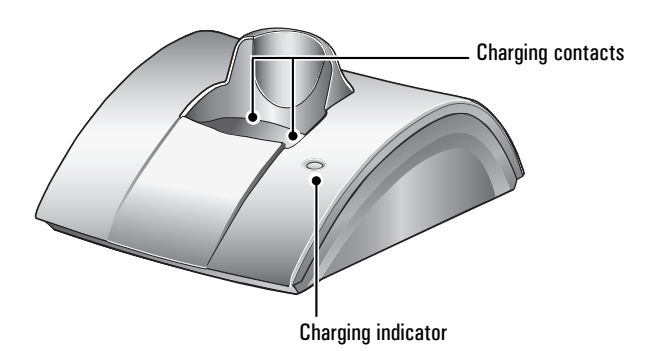

Base Bottom

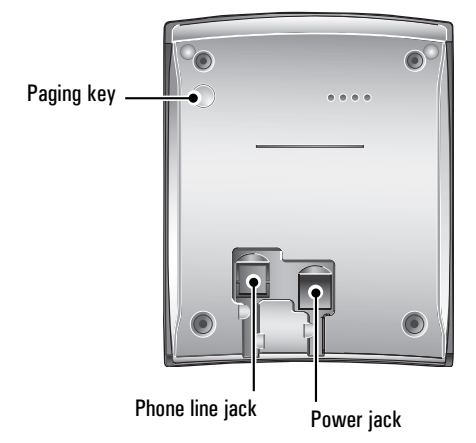

## Display

The display comprises the following three areas:

| <b>Y</b> II        | ), <b>m</b>                                                                        | — Icons area. See the table below.                                                                                                    |  |  |  |  |  |  |  |
|--------------------|------------------------------------------------------------------------------------|----------------------------------------------------------------------------------------------------|--|--|--|--|--|--|--|
| HS(1)<br>FRI 02/AU | BS(1) •<br>JG 14:30                                                                | Text and graphic area. This area displays in-use<br>information such as the other party's number, call<br>duration, menus, etc. In Standby mode, it displays the<br>handset number, and the current time. |  |  |  |  |  |  |  |
| MENU               | LIST                                                                               | — Soft key indication area                                                                                                    |  |  |  |  |  |  |  |
|                    |                                                                                    |                                                                                                    |  |  |  |  |  |  |  |
| Tul                | Signal strength icon<br>This icon is displayed<br>current signal streng<br>signal. | <b>n</b><br>ed at all times when your phone is on, and shows the<br>ngth. The greater the number of bars, the stronger the                                                                                |  |  |  |  |  |  |  |
| •                  | <b>Line icon</b><br>This icon indicates th                                         | nat the line is engaged.                                                                                                    |  |  |  |  |  |  |  |
| Ð                  | <b>Alarm icon</b><br>This icon appears wh                                          | /hen you set an alarm to ring at a specified time.                                                                                                    |  |  |  |  |  |  |  |
|                    | <b>Caller ID icon</b><br>This icon indicates th                                    | nat there is a received call which you missed.                                                                                                    |  |  |  |  |  |  |  |
| ""                 | <b>Vibration icon</b><br>This icon appears wl                                      | nen you set the handset to vibrate at an incoming call.                                                                                                    |  |  |  |  |  |  |  |
| Dut                | Voice volume icon<br>This icon indicates th<br>the volume.                         | e current voice volume level. The more bars, the louder                                                                                                    |  |  |  |  |  |  |  |
| 1                  | Battery status icon<br>This icon is displayed<br>of your battery pow<br>left.      | l at all times when your phone is on, and shows the level<br>er. The more bars you see, the more power you have                                                                                           |  |  |  |  |  |  |  |

6

## **Connecting Lines**

To connect lines with the base:

- Connect one end of the telephone line cord to the phone line jack on the rear bottom of the base unit, and the other end to a standard phone wall jack.
- Connect the modular end of the power adapter to the power jack next to the phone line jack. The other end is plugged into a free accessible standard AC wall outlet.

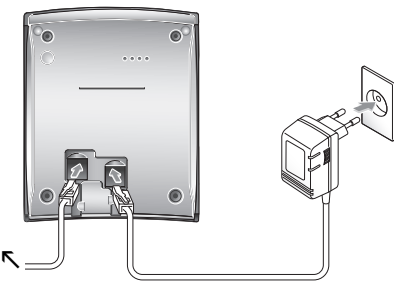

To phone wall jack

3. Route the cords through the recessed channels as shown.

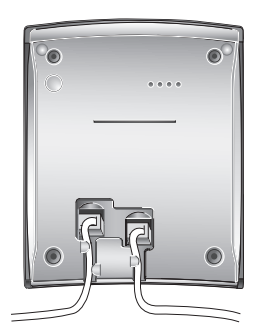

To connect lines with the charger (optional for second handset):

1. Connect the modular end of the power adapter to the power jack of the charger. The other end is plugged into a standard AC wall outlet.

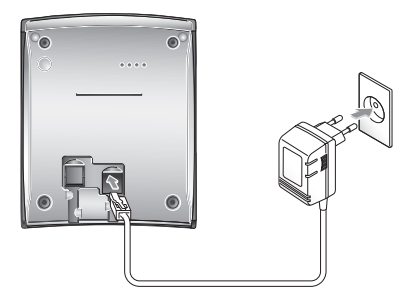

2. Route the cord through the recessed channel as shown.

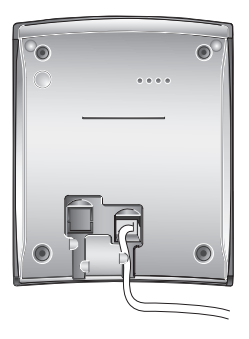

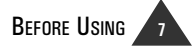

## **Installing Battery**

The rechargeable Ni-MH battery comes with your phone. Install the battery before using your phone.

1. Slide the battery cover in the direction of the arrow, and pull it out.

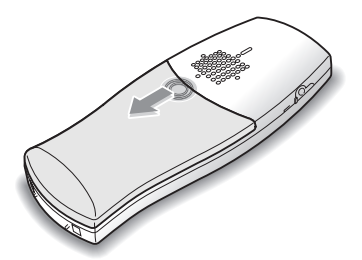

- 2. Remove the old battery, if any, plug the battery connector into the socket on the bottom and insert the battery.
- 3. To replace the battery cover, slide the cover up until it snaps shut.

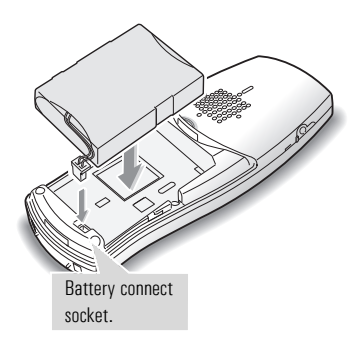

Note: The battery needs to be replaced if it does not recover its full storage capacity after recharging. You should use a RECHARGEABLE battery only.

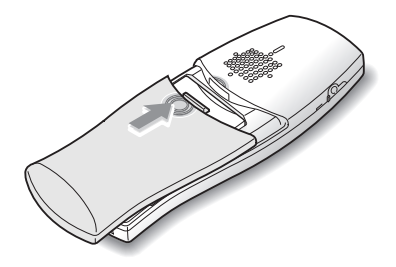

### **Charging Handset**

Before initial operation, YOU SHOULD FULLY CHARGE THE HANDSET for more than 12 hours.

To charge the handset, simply place it on the charger.

<u>Result</u>: When charging, the handset is automatically turned on and a lamp on the base/charger lights up.

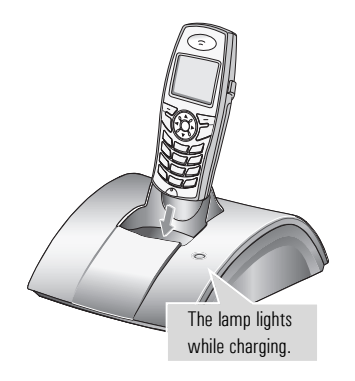

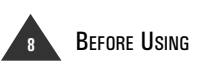

## Using Handset Carrying Clip

The supplied handset carrying clip allows you to conveniently carry the handset with you. It clips easily to your belt, waist band, or shirt pocket.

If you want to remove the carrying clip:

Release the clip, and lift it off as shown below.

If you want to attach the carrying clip:

Attach the carrying clip to the back of the handset. Make sure that the carrying clip locks into place.

UK

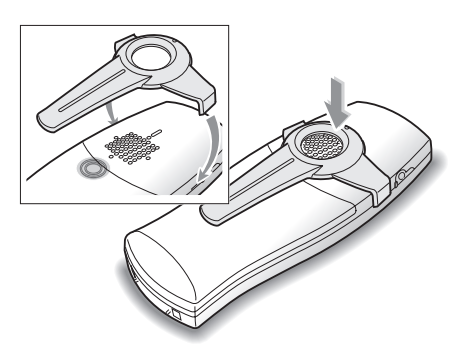

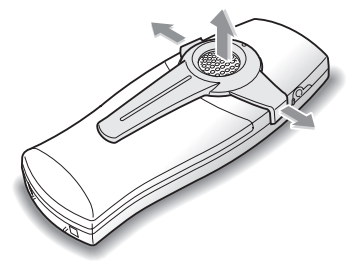

### Turning Handset On/Off

When you place the handset on the charger to charge, the handset automatically turns on. The phone is now ready for use.

The first time the phone turns on, the display shows the handset (HS) and the base (BS) number.

If you purchased an optional handset and didn't register the handset, **UNREGISTERED** is displayed when the phone turns on. To register the handset, see page 32.

You can set the phone to display your name or an image instead of the handset and base numbers. See page 31.

To turn the handset on or off in Standby mode (see "Standby mode" on page 12):

- 1. To turn the handset on when the display is off, press and hold the 🕤 key.
- 2. To turn the handset off, press and hold the To key until **Bye Bye** appears. Then the display is turned off.
- Note: Nothing will appear on the display when the battery power is very low. You should fully charge the handset before using it.

## Display language setting

In the factory preset the display language may be different from English.

- 1. Press the left soft key **MENU** and then 4 and 3.
- With the ▼ or ▲ key select language "ENGLISH" and press again the left soft key.

Result: The display language is now English.

3. Press the 🕤 key to return to Standby mode (see "Standby mode" on page 12).

#### **Choosing the Dial Mode**

In order to provide compatibility with other telephone systems, your phone can be set to either pulse-dialing (rotary), or tone dialing (DTMF). Your phone is preset to the TONE mode.

- Press the MENU soft key to display the Main menu items.
- Press the ◀ or ► key to choose BS Settings, and press the SELECT soft key.

Result: The display asks you to enter the Base PIN.

- 3. Enter the **PIN**, and press the **SELECT** soft key.
- <u>Result:</u> The Base PIN is preset to "0000" at the factory. You can change the PIN. For details, see page 36.

- Press the ▼ or ▲ key to choose 3:Dial Mode, and press the SELECT soft key.
- <u>Result:</u> The current setting appears inside the box with the check symbol at the right end.
- Press the ▼ or ▲ key to choose TONE or PULSE.
- 6. Press the **SELECT** soft key to save the selection.
- 7. Press the 🕤 key to return to Standby mode (see "Standby mode" on page 12).

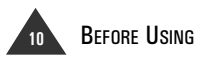

## Setting Date & Time

The first time the phone turns on, the display asks you to enter the current date and time. Take the Steps 5 and 6.

To change the date and time any time in Standby mode:

- 1. Press the **MENU** soft key to display the Main menu items.

Result: The display asks you to enter the Base PIN.

- 3. Enter the **PIN**, and press the **SELECT** soft key.
- <u>Result:</u> The Base PIN is preset to "0000" at the factory. You can change the PIN. For details, see page 36.

## Press the ▼ or ▲ key to choose 8:System Time, and then press the SELECT soft key.

<u>Result:</u> The current setting is displayed. The date displays in a format of Day/Month/Year in the upper line. The time displays in a format of Hour:Minute in the lower line. Enter the current date and time using the number keypad.

#### Notes:

- Enter the time in a 24-hour format. For example, enter 2215 for 10:15PM.
- You can enter the year from 2000 to 2050. Just enter the last two digits of the year (e.g. 04).
- If you want to correct a digit in the middle while setting the date and time, use the ▼ or ▲ key to move the cursor to the incorrect number, then enter a correct number.
- 6. Press the **SELECT** soft key to save the setting.
- 7. Press the 💿 key to return to Standby mode (see "Standby mode" on page 12).

BEFORE USING 11

## **Basic Function**

## Standby Mode

Standby is the initial screen that appears when you first turn on the handset. When your phone is in Standby mode, you will see the handset (HS) and base (BS) number or the handset name, if you have one saved, and the current date and time.

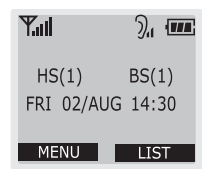

When your phone is in Standby mode, you can use the phone to make or receive calls, or to use menu functions.

You can access the main menu in Standby mode by pressing the **MENU** soft key. See "List of Menu Functions" on page 25 for a list of the main menu items. You can also access the calls list by pressing the **LIST** soft key.

### Making a Call

- 1. Pick up the handset and press the  $\mathcal{F}_{\mathbb{Q}}$  key.
- Result: You hear a dial tone and **Call to** appears on the top of the display. The icon **\\$** blinks in the icon area.

#### 2. Dial a telephone number.

- Result: The display shows the number you entered.
- Note: You can store up to 400 telephone numbers in memory for automatic dialing. Refer to 'Phonebook' on page 19.
- 3. To end the call, either press the replace the handset on the charger.

You can enter the desired phone number in Standby mode, which allows you to make corrections before dialing. Follow these steps:

1. Enter a telephone number. Check the number on the display.

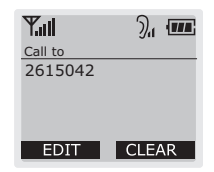

#### Notes:

- If you make a mistake while entering a number, press the BACK soft key to clear the last digit and correct the number.
- If you press and hold the BACK soft key for more than one second, all digits you have entered clear and the phone returns to Standby mode.
- The EDIT soft key allows you to access the Save Number and Insert Pause option. See page 19 and 20 respectively.
- 2. When the number correctly appears, press the  $\mathcal{F}_{\mathbb{Q}}$  key.
- Note: If one of the last dialled numbers appear in the display while entering a phone number, the fuzzy dial feature is activated. For further information refer to chapter "Fuzzy dialing" page 15.

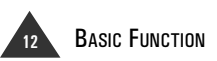

### **Receiving a Call**

When a call is received, the phone rings and incoming call graphic appears on the display. The icon  $\uparrow$  blinks in the icon area of the display.

1. To answer the call, press any key while the phone is ringing.

Or

If the handset is on the charger, simply pick it up. You do not need to press any keys.

#### Putting a Call on Hold

While you are on the phone, you can put the call on hold.

- <u>Result:</u> When you are on the phone, the display shows the call time.
- 2. To end the call, either press the replace the handset on the charger.

- 1. Press the ◀ key during a call to put the call on hold.

#### **Adjusting Voice Volume**

During a conversation, the  $\blacktriangle$  or  $\checkmark$  key adjusts the level of the ear piece volume. You can adjust the volume from level 1 to 3. The volume displays as bars on the icon area at the top of the display. The more bars you see, the louder the volume.

| Call to  | <u>)</u> , (me         |  |  |  |  |  |  |
|----------|------------------------|--|--|--|--|--|--|
| 2615042  | Voice volume indicator |  |  |  |  |  |  |
| 00-00-42 |                        |  |  |  |  |  |  |
| FLASH    |                        |  |  |  |  |  |  |

#### **Using Speakerphone**

During a call, you may turn the speakerphone on or off at any time.

- 1. To turn the speakerphone on, press the  $\mathcal{F}_{\mathbb{Q}}$  key during a call.
- 2. To turn the speakerphone off, press the  $\mathscr{F}_{\mathbb{I}}$  key.
- <u>Result:</u> You can resume a normal conversation using the handset.

UK

## **Redialing Last Number**

Your phone allows you to retrieve the last 20 numbers you have dialed.

To view and dial the numbers:

- 1. Press the LIST soft key in Standby mode (see "Standby mode" on page 12).
- Press the ▼ key to choose 2:Outgoing Call, and press the SELECT soft key.
- <u>Result:</u> The display shows the list of the numbers you have dialed.

 If you want to scroll through the memory, press the ▼ or ▲ key until you find the number you want to call.

#### 4. Press the $\mathcal{C}_{\mathbb{Q}}$ key to dial the number.

#### Notes:

- · When no numbers are found, EMPTY is displayed.
- Each time you dial a new number, the oldest number stored in the redial memory is automatically erased, and the redial memory is updated.
- You can modify the displayed number before pressing the  $\mathscr{F}_{\mathbb{Q}}$  key by using the **CLEAR** soft key .

#### **Registered Recall**

The **FLASH** soft key displays while you are on the phone. This key is used in conjunction with special services, such as "Call waiting," which may be offered by your telephone company. You can transfer a call locally to another extension under Auerswald PABX, using this feature. To transfer a call, press the **FLASH** soft key while the line is engaged.

Note: If the FLASH soft key does not work properly, you need to change the Flash time. See page 38.

#### **Tone Dial Switchover**

To access certain services such as voice mail or interactive telephone system, you must use tone dialing. DTMF dialing is still available when your phone is set to the pulse mode.

To temporarily convert your phone to tone dial mode:

1. Press the  $*_{\neg}$  key while the phone is in the pulse dial mode.

2. When you hang up, the phone returns to the pulse mode.

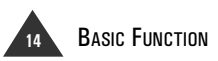

<sup>&</sup>lt;u>Result:</u> Your phone is converted to the tone dial mode temporarily.

## **Fuzzy Dialing**

This dialing option allows you to find telephone numbers simply by entering the first digit(s).

To dial a number using this feature, the number should be one of the numbers in your calls list - Phonebook, Outgoing Calls or Incoming Calls.

To enable the fuzzy dial feature:

- 1. Press the **MENU** soft key to display the Main menu items.
- Press the ◀ or ► key to choose HS Setting, and press the SELECT soft key.
- Press the ▼ or ▲ key to choose 2:Fuzzy Dial, and press the SELECT soft key.
- Press the ▼ or ▲ key to choose ON to enable this feature, or OFF to disable it.
- Press the SELECT soft key to save the setting, and press the return to Standby mode.

To place a call using the fuzzy dial feature:

## 1. In Standby mode, enter the first digit(s) of the desired phone number.

- Result: The phone searches for the matching phone number from the internal Phonebook, Incoming or Outgoing calls list, and then displays the number. Numbers are highlighted except for the part of the number you entered.
- 2. Press the  $\mathcal{F}_{\mathbb{T}}$  key to dial the displayed number.

Or press the 🕤 key to return to Standby mode.

#### Notes:

- To change the rest of the number if necessary, enter the number you want, and then press the key to dial.
- You can use the following options by pressing the EDIT soft key:

Save Number: allows you to store the number in your phonebook.

**Insert Pause**: allows you to insert a pause to the displayed number.

## **Adjusting Ring Volume**

You can adjust the volume from level 1 to 3- the higher the number, the louder the volume. You can also select OFF to turn the ringer off.

- 1. Press the **MENU** soft key to display the Main menu items.
- Press the ◀ or ► keys to choose Bell&Beep, and press the SELECT soft key.
- Press the ▼ or ▲ key to choose 3: Ring Volume, and then press the SELECT soft key.
- <u>Result:</u> The current ring level is indicated with the check symbol.

- Press the ▼ or ▲ key to choose the volume level you want.
- <u>Result:</u> Each time you press the navigation keys, the handset sounds its selected loudness.
- 5. Press the **SELECT** soft key to save the selection.
- 6. Press the 🕤 key to return to Standby mode.
- Note: Setting OFF turns the ringer off. When a call comes in, only the incoming call graphic appears on the display with the blinking **\** icon.

## Selecting Ring Type

You can select your own ringing sound. 15 ring types are available.

- 1. Press the **MENU** soft key to display the Main menu items.
- Press the ◀ or ► key to choose Bell&Beep, and press the SELECT soft key.
- 3. Press the ▼ key to choose 2:RingType, and then press the SELECT soft key.

- Press the ▼ or ▲ key to choose the ring type you want.
- Result: Each time you press the ▼ or ▲ key, the handset sounds the ring you have chosen.
- 5. Press the **SELECT** soft key to save the selection.
- 6. Press the 🕤 key to return to Standby mode.

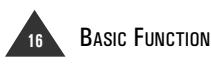

### Setting to Vibrator Mode

You can quickly switch your phone's alert mode to Vibrator mode with a touch of a key. This feature is convenient when you are in a hurry to mute the phone's ringer. The handset vibrates when a call comes in.

For details on the alert mode, see page 28.

To switch your phone to the vibrator mode:

1. Press and hold the  ${}^{\mbox{\tiny $\%$}}$  key in the

Standby mode until the vibrator icon "E is displayed.

2. To shift back to the alert mode previously set, press and hold the <sup>(5)#</sup> key again.

#### **Battery Level Indicator**

The finite icon displays continuously at the top right corner. The finite icon shows the level of your battery power. The more bars you see, the more power you have left.

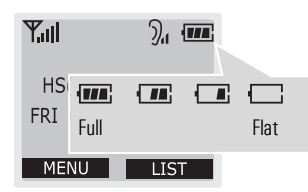

When the battery is low, you hear a warning tone and the  $\square$  icon blinks.

When the battery is too low for the phone to operate, the handset automatically turns off with warning beeps. Place the handset on the charger to charge the handset battery.

#### Out of Range Indication

If the handset is too far from the base, the handset cannot access the telephone line properly. The display shows **NO BASE** and the  $\Psi$  icon at the top left on the display blinks to warn you. The signal strength indication bars next to the  $\Psi$  icon disappear.

This icon blinks when the handset is out of range.

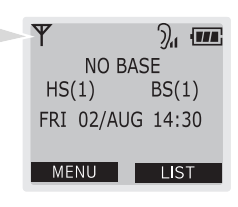

If you carry the handset too far from the base during a call, the telephone line disconnects and the handset returns to Standby mode. Check to see if the  $\Psi$  icon is blinking on the display. If so, move the handset closer to the base.

## UK

## Locking Keys on Handset

You can lock all of the keys except for the 🕤 key to avoid accidental key presses.

To lock the keys on the handset:

- Result: **KEY LOCK** appears on the display. All keys but the result is key will be locked. When a call comes in, you can answer the call by pressing any key. When the call ends, the keys will be locked again.
- 2. To unlock, press and hold the  $\star_{\neg \circ}\,$  key again.

## Paging

You can page the handset from the base unit. Using this feature, you can locate a lost handset.

- 1. Press the Paging key on the base unit.
- 2. To stop paging, press the **Paging** key on the base or any key on the handset.
- Note: If a call comes in while the handset is being paged, the handset stops paging and the bell rings.

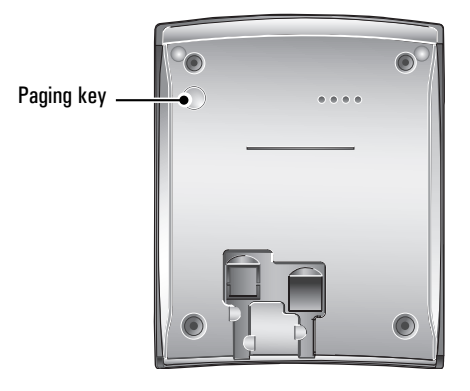

<u>Result:</u> All handsets registered to the base rings for 30 seconds and their displays show "Paging".

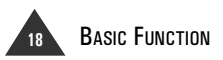

# Call List

The **LIST** soft key in Standby mode allows you to access the Phonebook, Outgoing Calls list, and Incoming Calls list.

## Phonebook

The Phonebook option allows you to store frequently used numbers so that you can easily make a call without having to remember or enter the phone number. You can store up to 400 numbers in your internal Phonebook.

# Storing a Phone Number by Using Phonebook Menu

1. Press the LIST soft key in Standby mode and then press the SELECT soft key to access the Phonebook option.

Or, press the **MENU** soft key and then press the **SELECT** soft key.

- 2. Press the ▼ key to choose 2:New Entry, and press the SELECT soft key.
- 3. Enter a name of up to 12 digits that you want to use.

Note: Refer to "Entering a Name" on the following page.

- Press the ▼ key to choose the Save Position; Home or Mobile phone, and then enter a phone number up to 24 digits.
- Note: If you make a mistake while entering a number or name, use the CANCEL soft key to correct the mistake. Each time you press the key, the last digit is cleared.

- 5. Press the ▼ key to highlight the *I* icon and press the ◀ or ► key to select the ring type for the number.
- <u>Result:</u> Each time you select a ring type, the phone sounds the selected ring.
- 6. Repeat Steps 4 and 5 if you store numbers in both home or mobile positions.
- 7. Press the **SELECT** soft key to save the setting.

# Storing a Phone Number in Standby Mode

You can store a phone number after dialing a number without accessing the Phonebook menu.

- 1. Enter a phone number in Standby mode.
- 2. Press the EDIT soft key.
- 3. Select 1:Save Number by pressing the SELECT soft key.
- Select the Save Position by using the 

   or ▶ keys and press the SELECT soft key.

<u>Result:</u> You see the number you entered in the selected position.

5. Finish storing the number by using "Storing a Phone Number by Using Phonebook Menu" on this page

#### Entering a Name

- 1. Press the key labeled with the required character:
  - Once for the first character
  - Twice for the second character and so on

The list of characters is shown below:

| Key | Characters in the order displayed |   |   |   |   |   |   |          |    |   |   |   |   |   |   |
|-----|-----------------------------------|---|---|---|---|---|---|----------|----|---|---|---|---|---|---|
| 0   | 0                                 |   | , | : | ; | ' | " | /        | -  | - | + | ( | ) | < | > |
| 1   | Space                             | 1 | ! | ? | & | 0 | _ | <u>£</u> | \$ |   | ¥ | § | * | # |   |
| 2   | А                                 | В | С | а | b | С | 2 | Ä        | Å  | Æ | Ç | à | ä | å | æ |
| 3   | D                                 | Ε | F | d | е | f | 3 | É        | Δ  | Φ | è | é |   |   |   |
| 4   | G                                 | Η | I | g | h | i | 4 | Θ        | Ψ  | ì |   |   |   |   |   |
| 5   | J                                 | Κ | L | j | k | I | 5 | Λ        | Γ  | i | i | % |   |   |   |
| 6   | М                                 | Ν | 0 | m | n | 0 | 6 | Ñ        | Ö  | Ø | ñ | Ø | ò | Ö |   |
| 7   | Р                                 | ۵ | R | S | р | q | r | S        | 7  | П | Σ | Ξ | ß |   |   |
| 8   | T                                 | U | V | t | u | ٧ | 8 | Ü        | ù  | Ü |   |   |   |   |   |
| 9   | W                                 | Х | Y | Ζ | w | х | у | z        | 9  | Ω |   |   |   |   |   |

 Select other letters in the same way. The cursor moves to the right when you press a different key.

#### Notes:

- When entering the same letter twice or a different letter on the same key, wait for a few seconds for the cursor to move automatically, and then select the next letter.
- You can move the cursor to the right or left by using the ◀ or ► key.
- To delete letters, use the **CANCEL** soft key.
- If you want to shift the case while entering a letter, press the # key. After a short waiting period, the last entered letter will be displayed as a capital letter.

#### Entering a Pause

A pause is useful when you access an interactive voice response system, such as an automated banking system. A pause provides a delay of 3 seconds.

To insert a pause:

1. In Standby mode, press the **EDIT** soft key while entering a phone number.

#### 2. Press the ▼ key, and select 2:Insert Pause by pressing the SELECT soft key.

Result: "P" appears at the pause entry.

### Searching for and Dialing a Number in Phonebook

After storing numbers in the Phonebook, you can search for them by entering a person's name. You can also scroll through the whole list of the Phonebook entries in Standby mode without accessing the Phonebook menu.

To search for a number by name:

1. Press the LIST soft key in Standby mode and then press the SELECT soft key to access the Phonebook option.

Or, press the **MENU** soft key and then press the **SELECT** soft key.

- 2. Press the **SELECT** soft key to access **1:Search**.
- 3. Enter the first few letters of the name by using the alphanumeric keys, and press the **SELECT** soft key.

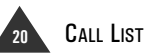

UK

- <u>Result</u>: For information about entering a name, refer to "Entering a Name" on page 20. The phone displays the list of names beginning with the character(s) you entered. The phone number of the selected entry displays on the top line.
- If necessary, press the ▼ or ▲ key to scroll to the desired name.

Press the  $\blacktriangleleft$  or  $\blacktriangleright$  key to select the number in another Save Position under the selected name.

5. When the desired number displays, press the  $\mathscr{F}_{\mathbb{Q}}$  key to place a call to the number.

Or to return to Standby mode, press 🕤 key.

Note: If you press the SELECT soft key, you can view the details of the selected entry and access the option features. For details, see "Editing or Deleting a Phonebook Entry."

#### Quick Searching in the Phonebook

How to easily find phone numbers in the Standby mode:

- 2. Enter the first letter of the name by using the alphanumeric keys.
- Scroll with the ▼ or ▲ key to desired name. Press the ◀ or ▶ key to select the number in another save position under the selected name.

 When you find the desired number, press the 
 ✓<sub>1</sub> key to place a call to the number.

Or to return to Standby mode, press the  $\odot$  key.

Editing or Deleting a Phonebook Entry

- Find the Phonebook entry that you want to edit or delete. Refer to "Searching for and Dialing a Number in Phonebook" on page 20.
- 2. When the desired entry is highlighted, press the **SELECT** soft key to view the details of the selected entry.
- 3. Press the **OPTION** soft key to display the Phonebook option menus.
- Press the ▼ key to choose 1:Edit or 2:Delete, and press the SELECT soft key.
- 5. To edit, change the number or name.

If you selected **2:Delete**, press the **SELECT** soft key to confirm your deletion.

- Note: To cancel the deletion, press the BACK soft key when the displays asks you to confirm your deletion.
- 6. To exit, press the 🕤 key.

## **Outgoing Call**

You can view and dial the last 20 numbers you dialed.

# Searching for and Dialing a Number in Outgoing Calls List

- 1. In Standby mode, press the LIST soft key.
- Press the ▼ or ▲ key to choose
   2:Outgoing Call, and press the SELECT soft key.

Result: The list of outgoing calls is displayed.

- Scroll through the outgoing calls list using the ▼ or ▲ key until you find the desired number, and press the SELECT soft key.
- <u>Result:</u> The number and name, if available, are displayed together with the date and time at which the call was made. The call duration time also displays.
- Note: If no number is found, EMPTY displays, and your phone returns to Standby mode.
- 4. To place a call to the number, press the  $\mathscr{F}_{\mathbb{Q}}$  key.

To exit, press the press 🕤 key.

#### Using Outgoing Calls Options

Using the outgoing calls options, you can edit, save, or delete a number in the outgoing calls list.

- 1. Find the desired number in the outgoing calls list. Refer to Steps 1 through 3 in "Searching for and Dialing a Number in the Outgoing Calls List" on this page.
- Press the **OPTION** soft key to display the option menus.

# Press the ▼ or ▲ key to choose the desired option.

Result: You can select the following options:

Edit: allows you to edit the number. Use the CLEAR soft key to delete the last entry. After editing the number, you can save the number in the Phonebook or place a call to the number.

**Save Number**: allows you to save the number in the Phonebook.

**Delete**: allows you to delete the selected number.

4. To exit, press the 🕤 key.

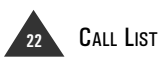

## **Incoming Call**

When you receive a call, the caller's phone number is displayed, if the caller's information is transmitted from the network on which the call was made. The last 30 received calls are stored in the Incoming Call list, and you can use the list to call back or store the number.

Note: Some Auerswald-telephone systems transfer not only phone number but also date, time and name of caller (if entered in the phone book of the telephone system). Please make sure to have the "extended CLIP-info" or "CLIP with date and time" feature activeated for your telephone in the telephone system.

The 🖂 icon appears when there is a received call which you missed. Once you view the number using the Incoming call option, the icon disappears.

# Searching for and Dialing a Number in Incoming Calls List

- 1. In Standby mode, press the LIST soft key.
- Press the ▼ or ▲ key to choose
   3:Incoming Call, and press the SELECT soft key.

Result: The list of incoming calls displays.

- Scroll through the incoming calls list using the ▼ or ▲ key until you find the desired number, and press the SELECT soft key.
- <u>Result:</u> The number and name, if available, displays together with the date and time at which the call was received. The call duration time also displays.
- Note: If no number is found, EMPTY displays, and your phone returns to Standby mode.

4. To place a call to the number, press the  $\mathcal{F}_{\mathbb{Q}}$  key.

To exit, press the press 💿 key.

#### **Using Incoming Calls Options**

Using the incoming calls options, you can edit, save, or delete a number in the outgoing calls list.

- 1. Find the desired number in the incoming calls list. Refer to Steps 1 through 3 in "Searching for and Dialing a Number in the Incoming Calls List" on this page.
- 2. Press the **OPTION** soft key to display the option menus.
- Press the ▼ or ▲ key to choose the desired option.
- Result: You can select the following options:

**Save Number**: allows you to save the number in the Phonebook.

**Delete**: allows you to delete the selected number.

**Delete All**: allows you to delete all of the numbers in the incoming calls list.

4. To exit, press the 💿 key.

## **Using Menus**

This phone offers a range of functions that allows you to tailor the phone to your needs. These functions are arranged in menus and submenus.

## Accessing Menu Mode

There are two ways to access the menu mode:

- You can scan through all menu options available, then select the option you want.
- If you know the number of the option you want to select, you can press the number to quickly access the menu option. The numbers assigned to each menu function are indicated in the list on page 25.

To access a menu option by scrolling:

- 1. Press the **MENU** soft key to display the Main menu items.
- If the menu you have selected contains submenus, press the ▼ or ▲ key to select the submenus, and press the SELECT soft key to enter the menu.
- Press the ▼ or ▲ key to find the setting of your choice.
- 5. Press the **SELECT** soft key to save your selection.

To access a menu option using the option number:

- 1. Press the **MENU** soft key to display the Main menu items.
- Press the associated number key to select the desired option.
   For example, press 2 for the Bell&Beep menu, and then 2 for Ring Type.
- Press the ▼ or ▲ key to find the setting of your choice.
- 4. Press the **SELECT** soft key to save your selection.

To exit the menu mode:

Press the **BACK** soft key from any menu to return to the previous menu level.

To return to Standby mode, press the To key, or press and hold the **BACK** soft key. Also, the phone will automatically return to Standby mode from any menu if no key is pressed for about 30 seconds.

If you press the  $\mathscr{G}_{\mathbb{Q}}$  key when a number displays, the phone will dial the number.

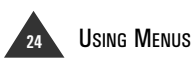
# List of Menu Functions

The list shows the menu structure available and indicates the number assigned to each menu option.

- 1. Phonebook
- 1: Search (page 20) 2: New Entry (page 19)
- 2. Bell & Beep
  - 1: Key Tone (page 26)

     2: Ring Type (page 16)

     3: Ring Volume (page 16)

     4: Sleep mode (page 27)

     5: Alert Type (page 27)
- 3. Diary
  - 1: Alarm (page 28)
    2: Scheduler (page 29)
    3: Calculator (page 30)
- 4. HS Settings
  - ------ 1: Standby Display (page 31)
  - 2: Fuzzy Dial (page 15)
  - ------ 3: Language (page 32)
  - 4: Register (page 32)
  - 5: Select Base (page 33)
  - 6: Call by Call (page 33)
    - 7: Access Code (page 35)
      - 8: Reset Handset (page 35)

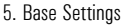

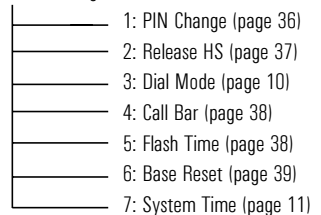

#### 6. Favorite

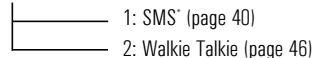

\*To enable the SMS feature, you must subscribe to the SMS service supplier and set the service center number before using it.

UK

# Bell & Beep

You can use the **Bell&Beep** menu to customize the following sound options; key tone, ring type, ring volume, sleep mode, and alert type. For information on setting the ring type and volume, see page 16.

# Setting Key Tone

#### MENU→2→1

You can set your handset to not sound the key tone each time you press a key.

- 1. Press the **MENU** soft key to display the Main menu items.
- Press the ◀ or ► key to choose
   2:Bell&Beep, and press the SELECT soft key.

# 3. Press the SELECT soft key to access 1:Key Tone option.

<u>Result:</u> The current setting appears inside the box with a check symbol.

# Press the ▼ or ▲ key to scroll to the desired setting.

Result: You can choose from:

- TYPE 1 Standard key tone.
- TYPE 2 Two-frequency tone.
- OFF The key tone does not sound.
- 5. Press the **SELECT** soft key to save the setting.
- 6. To return to Standby mode, press the range key.

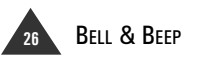

# Setting Sleep Mode

This feature allows you to not be disturbed by the ring sound at night. With this feature set to "ON" the ring volume automatically switches to volume level 1 during the time from 23:00 to 6:59. At 7:00, the ring volume returns to the level you have previously set.

To enable or disable the sleep mode:

- 1. Press the **MENU** soft key to display the Main menu items.
- Press the ◀ or ► key to choose Bell&Beep, and press the SELECT soft key.

 Press the ▼ or ▲ key to choose 4:Sleep Mode and press the SELECT soft key.

- Using the ▼ or ▲ key, select ON to enable the sleep mode or OFF to disable it.
- 5. Press the **SELECT** soft key to save the setting.
- 6. To exit, press the 🕤 key.

## Setting Alert Type

This option allows you to indicate how you are to be informed of any incoming calls.

- 1. Press the **MENU** soft key to display the Main menu items.
- Press the ◀ or ► key to choose Bell&Beep, and press the SELECT soft key.
- 3. Press the ▼ or ▲ key to choose 5: Alert Type and press the SELECT soft key.

<u>Result:</u> The current setting appears inside the box with a check symbol.

Press the ▼ or ▲ key to scroll to the desired alert type.

Result: You can choose from:

- **Ring**: the phone rings using the selected ring tone via the Ring Type menu option (see page 16).
- Vibrator: the phone vibrates but does not ring.
- Ring + Vibrator: the phone rings and vibrates.
- 5. Press the **SELECT** soft key to save the setting.
- 6. To exit, press the 🕤 key.

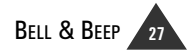

 $MENU \rightarrow 2 \rightarrow 5$ 

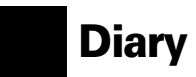

Using the Diary menu, you can use your phone as alarm clock, scheduler, and calculator.

# Alarm

This option allows you to set the alarm to ring at a specific time.

## Activating the Alarm Feature

- 1. Press the **MENU** soft key to display the Main menu items.
- 3. Press the SELECT soft key to access the 1:Set Alarm option.
- Select the alarm frequency option by pressing the ▼ or ▲ key and then press the SELECT soft key.

Result: You can choose from Daily, Monthly and Yearly.

- Using the ▼ or ▲ key, select ON to activate the alarm feature, and then press the SELECT soft key.
- 6. For a **Monthly** or **Yearly** alarm, fill in the **Date** field by using the numeric keys.

#### Notes:

- You can move the cursor to the right or left by using the ◀ or ► key.
- If you have selected **Daily**, your phone skips to the next step. **Every Day** is displayed in the **Date** field.
- 7. Press the ▼ key to move to the **Time** field, and enter the time when the alarm sounds.

#### Notes:

- You need to enter the hour in 24-hour format.
- You can move the cursor to the right or left by using the or key.

 $MENU \rightarrow 3 \rightarrow 1$ 

- 8. Press the ▼ key to move to the **Message** field, and enter a message of up to 13 characters to display when the alarm sounds.
- **Note:** If you do not want to enter a message, you can skip to the next step. For details on entering text, see page 20.
- 9. Press the ▼ key to highlight the ℑ icon and press the ◀ or ► key to select the ring type for the alarm.
- Note: If you skip this step, the ring type is automatically set to the ring type you have previously set for the incoming ring.

### 10. Press the **OK** soft key to save the setting.

<u>Result:</u> The  $\oplus$  icon appears on the display.

11. To exit, press the 🕤 key.

## Deactivate the Alarm Feature

- Access the 1:Set Alarm menu, and select the alarm frequency you want to deactivate. Refer to steps 1 through 4 in "Activating the Alarm Feature" on this page.
- 2. Using the ▼ or ▲ key, select OFF, and then press the SELECT soft key.
- 3. To exit, press the 🕤 key.

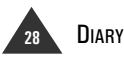

# Scheduler

Using this feature, you can schedule up to 10 events (you can schedule one event per day).

Note: To use this feature, you must set the current time via the System Time option under the BS Settings menu. See page 11.

## Scheduling an Event

- 1. Press the **MENU** soft key to display the Main menu items.
- 2. Press the ◀ or ► key to choose Diary, and press the SELECT soft key.
- Press the ▼ or ▲ key to choose the 2:Scheduler option, and press the SELECT soft key.
- Result: The calendar which contains the current date is displayed. To display the next or previous month, use ▼ or ▲ key.
- 4. Move to the desired date using the ◀ or key, and press the SELECT soft key.
- Enter the time to set an alarm to remind you of your event by using the numeric keys.

#### Notes:

- You need to enter the hour in 24-hour format.
- You can move the cursor to the right or left by using the ◀ or ► key.
- Press the ▼ key to move to the Message field, and enter a message of up to 30 characters.
- 8. Press the **SELECT** soft key to save the setting.

9. To schedule another event, repeat Steps above. To exit, press the 🕤 key.

#### **Deleting Scheduled Event**

#### 1. Access the Scheduler option under Diary.

<u>Result</u>: The calendar containing the current date displays. Days with a scheduled event highlights on the calendar.

- 3. Press the OPTION soft key.

# 4. Press the SELECT soft key to access 1:Delete.

- <u>Result</u>: The scheduled event is deleted and the phone displays the previous calendar. The highlighted date displays without the highlight.
- 5. To exit, press the 🕤 key.

### **Editing Scheduled Event**

#### 1. Access the Scheduler option under Diary.

<u>Result</u>: Days with scheduled event highlighted on the calendar.

## Using the ◄ or ► key, scroll to the date you want to modify the scheduled event, and press the SELECT soft key.

Result: The selected date's event displays.

3. Modify the event, and press the **OPTION** soft key.

4. Select 2:0K, and press the SELECT soft key.

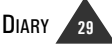

# Calculator

Using this feature, you can use the phone as a calculator. You can perform calculations including addition, substruction, multiplication and division on your phone.

To use the calculator:

- 1. Press the **MENU** soft key to display the Main menu items.
- 2. Press the  $\triangleleft$  or  $\triangleright$  key to choose **Diary**, and press the SELECT soft key.
- 3. Press the  $\mathbf{\nabla}$  or  $\mathbf{A}$  key to choose the 3:Calculator option, and press the SELECT soft kev.
- 4. Enter the first number using the numeric keys.
- 5. To select the operation for your calculation, press the  $\mathbf{\nabla}$  or  $\mathbf{A}$  key until the required arithmetic symbol appears: + (add), -(subtract), \*(multiply), /(divide).

- 6. Enter the second number using the numeric kevs.
- 7. To get the result, press the SELECT soft kev.
- 8. Repeat Steps 5 through 7 as many times as required.
- 9. To exit, press the 🕤 key.

#### Notes:

- To erase any mistakes and clear the displays, press the **CANCEL** soft key.
- Use the  ${\it res}^{\#}$  key to change the sign of a number to a negative (-).

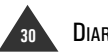

# **Handset Settings**

Using the **HS Settings** menu, you can customize various settings for the handset such as the standby display and display language. For details on fuzzy dialing under the **HS Settings** menu, see page 15.

# Setting Standby Display

#### MENU→4→1

UK

Using this feature, you can select the style of the display in Standby mode. You can choose from:

- Text Mode: displays the handset name you have created. If you do not set the handset name, the phone displays the handset and base number in Standby mode.
- Graphic Mode: displays a preset graphic image in Standby mode.

To select a display mode:

- 1. Press the **MENU** soft key to display the Main menu items.
- 3. Press the SELECT soft key to access the 1:Standby Display option.

<u>Result:</u> The current setting appears inside the box with a check symbol.

 Select from Text Mode and Graphic Mode by using the ▼ or ▲ key, and press the SELECT soft key.

- <u>Result:</u> When you select **Graphic Mode**, your phone saves the setting and returns to the previous menu level. Skip to Step 8. When you select **Text Mode**, follow the steps below:
- If you select Text Mode, you can select the handset name to display or not. Select ON or OFF by using the ▼ or ▲ key, and press the SELECT soft key.
- Result: If you select **OFF**, your phone saves the setting and returns to the previous menu level. Skip to Step 8. The phone displays the handset and base number in Standby mode.
- Enter the handset name to display in Standby mode by using the alphanumeric keys.
- **Note**: For information about entering text by using the alphanumeric keys, see page 20.

# 7. Press the **SELECT** soft key to save the name.

<u>Result:</u> After saving, the display goes back to the previous menu level.

#### 8. To exit, press the 🕤 key.

# Selecting a Language

 $MENU \rightarrow 4 \rightarrow 4$ 

You can change the display language.

- 1. Press the **MENU** soft key to display the Main menu items.
- Press the ◀ or ► key to choose HS Settings, and press the SELECT soft key.
- Press the ▼ or ▲ key to choose
   3:Language, and press the SELECT soft key.

## **Registering a New Handset**

The supplied handset with the base unit is already registered as handset 1. Each additional handset you purchase must be registered to the base unit.

Note: A handset can be registered to up to 4 different base units. And a base can be used with up to 6 handsets.

To register a handset:

- 1. Press the **MENU** soft key to display the Main menu items.
- Press the ▼ or ▲ key to choose
   4:Register, and press the SELECT soft key.
- Press the ▼ or ▲ key to choose the base number you want.
- Note: If a check symbol appears at the right side of the base number, it indicates that the base number is already registered on your handset.

- <u>Result</u>: The current setting appears inside the box with a check symbol.
- Press the ▼ or ▲ key to choose the language you want, and then press the SELECT soft key.
- 5. To exit, press the 🕤 key.

 Press and hold the Paging key on the base unit for more than 3 seconds, then release the key.

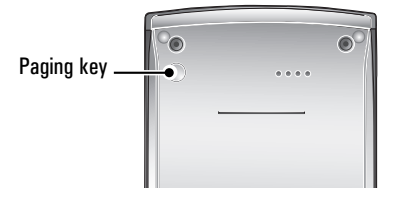

#### Press the SELECT soft key on the handset.

<u>Result</u>: The display asks you to enter your phone's Authentication Code (AC).

### 7. Enter 0000 (factory pre-set), and press the SELECT soft key.

<u>Result</u>: When the registration is properly completed, the display shows the handset and base number, and returns to Standby mode.

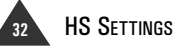

# Selecting Base

Your handset can be used with up to four base units. This menu option allows you to select the base you want to use.

Note: To use the handset with more than one base unit, you must register the handset to each base unit. See page 32.

To select the base unit:

- 1. Press the **MENU** soft key to display the Main menu items.

3. Press the ▼ or ▲ key to choose the 5:Select Base, and press the SELECT soft key.

 Press the ▼ or ▲ key to select the base, and press the SELECT soft key.

5. To exit, press the 🕤 key.

## Call by Call

This feature lets you add a special service provider's number, such as a long distance service. You can recall the number easily, and attach the phone number you want to call by entering the phone number manually or accessing Phonebook.

The phone number dials, followed by the special Call by Call number.

You can store up to three Call by Call numbers.

### Storing Call by Call numbers

- 1. Press the **MENU** soft key to display the Main menu items.

MENU→4→6

- 3. Press the ▼ or ▲ key to choose 6:Call by Call, and press the SELECT soft key.
- Press the ▼ or ▲ key to choose the desired memory cell, and press the SELECT soft key.

Result: The phone asks you to enter the desired number.

- 5. Enter the desired number, and press the **SELECT** soft key.
- 6. Enter the name for the number, and press the **SELECT** soft key.
- 7. To exit, press the 🕤 key.

<sup>&</sup>lt;u>Result:</u> If you select **Best Base**, the handset will automatically find the first available base unit when you lose contact while moving around.

## Dialing Call-by-Call numbers manually

### 1. Press the 🕨 key in Standby mode.

- Result: The currently stored call by call numbers display. The name appears if available. If not, the number appears.
- Press the ▼ or ▲ key to choose the desired Call by Call number, and press the SELECT soft key.
- <u>Result:</u> Call to displays in the top line and the number displays in the second line.

#### 3. Enter the phone number you want to call.

- <u>Result:</u> The phone number displays after the selected Call by Call number.
- 4. Press the  $\checkmark$  key to dial the number.

# Dialing Call-by-Call numbers from the Phonebook:

- 1. Press the let key in Standby mode.
- Result: The currently stored call by call numbers displays. The name appears if available. If not, the number appears.
- Press the ▼ or ▲ key to choose the desired Call by Call number, and press the SELECT soft key.
- <u>Result:</u> Call to displays in the top line and the number displays in the second line.

# 3. Press the ▼ or ▲ key to recall the Phonebook entries.

<u>Result:</u> The Phonebook entries display in alphabetical order.

- 4. Using the alphanumeric keys, enter the first character of the name you want to find in your Phonebook.
- <u>Result:</u> The phone searches and displays the names beginning with the character you entered.

You can also scroll through the Phonebook entries by using the  $\mathbf 
abla$  or  $\mathbf A$  key.

- 5. When you find the desired entry, press the **SELECT** soft key.
- <u>Result:</u> The selected phone number displays after the preselected Call by Call number.
- 6. Press the  $\mathfrak{F}_{\mathbb{C}}$  key to dial the number.

Deleting or Editing Call by Call Numbers

- 1. Press the ► key in Standby mode to view the list of the Call by Call numbers.
- Press the ▼ or ▲ key to choose the memory cell you want to delete or change, and press the SELECT soft key.

Result: The stored number displays.

3. To delete, use the **CLEAR** soft key. To edit, enter a new number after clearing digits. Then press the **SELECT** soft key.

<u>Result:</u> If you delete the number, the display returns to the previous menu level after the number deletes. If you change the number, the display asks you to enter a name. Enter the desired name.

4. To exit, press the 🕤 key.

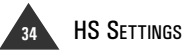

# Setting Access Code

UK

Some telephone system requires an access code (9, for example) and listen for a second dial tone before dialing an outside number. You can set your phone to insert one-digit access code automatically when you use a phone number from the Incoming Calls list. For details about the Incoming Calls list, see page 23.

- 1. Press the **MENU** soft key to display the Main menu items.
- Press the 
   In Image of Image Arrow key to choose HS Settings, and press the SELECT soft key.

- Press the ▼ or ▲ key to choose 7: Access Code, and press the SELECT soft key.
- 4. Enter the one-digit access code by using the number keypad, and press the **SELECT** soft key.

## **Resetting Handset**

If you reset the handset, all the user selectable features return to the initial setting at the time of purchase.

- Press the MENU soft key to display the Main menu items.
- Press the 
   In Image of Image Arrow key to choose HS Settings, and press the SELECT soft key.
- Press the ▼ or ▲ key to choose
   8:Handset Reset, and press the SELECT soft key.

Result: Your phone asks you to confirm the selection.

- Press the SELECT soft key to reset your phone.
- 5. To exit, press the 🕤 key.

MENU→4→8

Note: When you dial a phone number in the Incoming Calls list, the number dials following the access code and a preset pause time.

<sup>5.</sup> To exit, press the 🕤 key.

# **Base Settings**

You can customize your base unit to suit your preferences using the **BS Settings** menu. A base PIN (Personal Identification Number) is required to access this menu.

#### Notes:

- You can set the date, time, and dial mode in the BS Settings menu. For information on how to set these
  features, see page 10 and 11 respectively.
- If you have more than one handset registered to the base unit and you are using the BS Settings menu or registering a handset, no one else can access the BS Settings menu until you finish the base setup.

# **Changing Base PIN**

A base PIN is required to protect your base against unauthorized use. It is set to '0000' at factory. You can change the base PIN.

To change the base PIN:

- 1. Press the **MENU** soft key to display the Main menu items.
- Press the ◀ or ► key to choose BS Settings, and press the SELECT soft key.
- 3. Enter the current base PIN to access the BS Settings menu, and press the SELECT soft key.
- <u>Result:</u> The display does not show the PIN as you enter it in order to maintain secrecy.
- Note: If you enter the wrong PIN, your phone returns to Standby mode with a warning sound.

4. Press the SELECT soft key to access 1:PIN Change option.

 $MENU \rightarrow 5 \rightarrow 1$ 

- 5. Enter a four-digit PIN you want to use for the base, and press the **SELECT** soft key.
- Enter the new PIN again to confirm the number, and press the SELECT soft key.
- 7. To exit, press the 🕤 key.
- Note: If there are several handsets registered to the base unit, the other handset users cannot access the BS Settings menu without having the newly changed Base PIN.

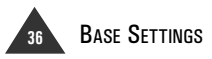

You can deactivate the registered handset from the base if necessary.

- 1. Press the **MENU** soft key to display the Main menu items.
- Press the ◄ or ► key to choose BS Settings, and press the SELECT soft key.
- 3. Enter the current base PIN to access the BS Settings menu, and press the SELECT soft key.

Press the ▼ or ▲ key to choose
 2:Release HS, and press the SELECT soft key.

- If you want to select the handset to release individually, enter the number(s) of the handset(s), and press the SELECT soft key.
- Result: Once the handset is successfully deactivated, UNREGISTERED appears on the display, and the selected handset(s) cannot be used with the base.
- Note: The number of your handset (HS) is displayed in the Standby mode, when the functions "textmode" and ""grafic mode" are not activated.

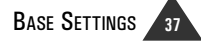

<sup>&</sup>lt;u>Result:</u> The display shows all of the handsets currently registered to the base.

# **Barring Calls**

It is possible to set the phone to restrict numbers that can be dialed. Calls beginning with the numbers you specify using this menu can not be dialed.

You can set up to 4 different restricted numbers containing up to 4 digits each.

To activate or deactivate a call barring number:

- 1. Press the **MENU** soft key to display the Main menu items.
- Press the ◀ or ► key to choose BS Settings, and press the SELECT soft key.
- 3. Enter the current base PIN to access the BS Settings menu, and press the SELECT soft key.

# **Changing Flash Time**

4. Press the ▼ or ▲ key to choose 4:Call Bar, and press the SELECT soft key.

- 5. Press the ▼ or ▲ key to choose the memory location, and press the SELECT soft key.
- 6. Press the ▼ or ▲ key to choose ON to activate, or OFF to deactivate, and then press the SELECT soft key.
- 7. If you select **ON**, enter the number you want to restrict, up to four digits, and then press the **SELECT** soft key.
- 8. To exit, press the 🕤 key.

The FLASH soft key allows you to transfer a call to another extension. For details, see page 14. If your FLASH key does not work properly, you need to adjust the Flash time.

To change the Flash time:

- 1. Press the **MENU** soft key to display the Main menu items.
- Press the ◀ or ► key to choose BS Settings, and press the SELECT soft key.
- 3. Enter the current base PIN to access the BS Settings menu, and press the SELECT soft key.

- Press the ▼ or ▲ key to choose 5:Flash Time, and then press the SELECT soft key.
- <u>Result:</u> The current setting appears inside the box with a check symbol.
- 5. Press the ▼ or ▲ key to choose the flash time and then press the SELECT soft key.
- <u>Result:</u> You can choose from 80 ms, 100 ms, 120 ms, 180 ms, 250 ms, 300 ms, 500 ms , or 600 ms.
- 6. To exit, press the 🕤 key.
- Note: For setting the flash time please refer to your provider or to the operating manual of your telephone system. The relevant phone number of the service center can be obtained from your provider.

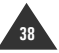

# **Resetting Base**

You can reset all options under the **BS Settings** menu to its initial setting at the time of purchase.

- 1. Press the **MENU** soft key to display the Main menu items.
- Press the ◄ or ► key to choose BS Settings, and press the SELECT soft key.
- 3. Enter the current base PIN to access the BS Settings menu, and press the SELECT soft key.

- Press the ▼ or ▲ key to choose 6: Base Reset, and press the SELECT soft key.
- 5. Press the **SELECT** soft key when the confirmation message displays.
- 6. To exit, press the 🕤 key.
- Note: Resetting the base does not affect the handsets registered to the base.

# Favorite

In the **Favorite** menu, you can access the SMS, Walkie Talkie.. Using the SMS option, you can send and receive messages. The Walkie Talkie option allows you to use two handsets like Walkie Talkies.

## SMS (Short Message Service)

MENU→6→1

Using the SMS menu, you can create, send, receive, and save your messages.

To enable the SMS feature, you must subscribe to the SMS service supplier and set the service center number before using it.

## Setting Service Center Number

The SMS center number is required when sending messages. You must obtain this number from the SMS service provider.

You can set up two service center numbers.

Note: The phone numbers valid for you can be obtained from your network operator.

To set the service center number:

1. Press the SMS key to display the SMS menu items.

Or press the **MENU** soft key to display the Main menu items, choose Favorite, and select **1:SMS** by pressing the **SELECT** soft key.

 Press the ▼ or ▲ key to choose the 5:SMS Settings option, and press the SELECT soft key.

- Press the ▼ or ▲ key to choose
   1:Service Ctr 1 or 2:Service Ctr 2, and press the SELECT soft key.
- Enter the service number using the numeric keys. You can enter up to 16 digits.
- 5. Press the SELECT soft key to save the setting. To exit, press the rate key.

## Setting Terminal Number

Setting the terminal number is required when several handsets are registered to one base. It allows the message sender to specify the handset to receive the message by entering the terminal number.

When you have several handsets, register the handsets with the terminal number from 1 to 9.

#### Notes:

- You can enter the same terminal number in more than one handset.
- If you do not enter the terminal number, the handset is automatically set to the terminal number 1.
- 1. Press the SMS key to display the **SMS** menu items.

Or, press the **MENU** soft key to display the Main menu items, choose Favorite, and select **1:SMS** by using the navigation keys and pressing the **SELECT** soft key.

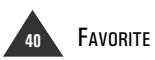

- Press the ▼ or ▲ key to choose the 5:SMS Settings option, and press the SELECT soft key.
- Press the ▼ or ▲ key to choose 3 : Terminal No, and press the SELECT soft key.
- Enter the 1-digit terminal number using the numeric keys. You can also use the ▼ or ▲ key.
- 5. Press the SELECT soft key.

#### Writing and Sending a New Message

You can create a text message containing up to 160 alphanumeric characters and send it as a short message, fax or e-mail message.

To send a Short Message:

1. Press the **SMS** key to display the SMS menu items.

Or, press the **MENU** soft key to display the Main menu items, choose Favorite, and select **1:SMS** by pressing the **SELECT** soft key.

 Press the ▼ or ▲ key to choose the
 Write Message menu, and press the SELECT soft key.  Enter the message contents by using thealphanumeric keys and press the O K soft key.

To shift the case, press the # key while entering text.

Note: For information about entering text, see page 20.

- 4. Select 1:SMS from the options.
- 5. Press the ▼ or ▲ key to choose 1:Enter Number or 2:Search Number.
- Result: Enter Number allows you to enter a phone number manually using thenumber keys. Search Number allows you to select a phone number from your Phonebook.
- Search for or enter the phone number where you want to send the message, and press the O K soft key.
- Press the ▼ or ▲ key to choose the SMS option if necessary. The following options are available:
- Send: allows you to send the message.
- Terminal No: allows you to enter the other party's terminal number.
- Notification: allows you to activate or deactivate the notification feature. When this function is activated, the service provider informs you whether or not your message has been successfully sent.
- Public Key: allows you to enter the other party's public key which keeps unauthorized users from accessing personal messages. For details about the public key, see page 45.

FAVORITE 41

- 8. Set the options as required. To send the message, select 1:Send from the SMS option.
- <u>Result:</u> The message is transferred to the selected destination. See "To Transfer a Message" on this page.
- Notes: If you have an incoming call while creating a message, you can retrieve the message after answering the call. When you access the 1:Write Message option, the display shows " Want to edit your last message?" if there is an unsent message. You can choose Yes to finish writing the message and send it. To cancel, select N o, and you are guided to write a new message.

## To send a Fax Message:

- 1. After accessing the S M S menu, write a fax message. Perform the steps 1 through 3 in "To Send a Short Message" on page 41.
- Press the ▼ or ▲ key to select 2:Fax, and the O K soft key.

Result: The display asks you to enter the fax header.

- 3. Enter the fax header and press the **O K** soft key.
- <u>Result:</u> You can enter up to 80 characters including spaces. For information about entering text, see page 20.
- 4. Enter a fax number, and press the **O K** soft key.
- <u>Result:</u> The fax is transferred to the selected destination. See "To Transfer a Message" on this page.

## To send an E-mail:

- 1. After accessing the **SMS** menu, write a fax message. Perform the steps 1 through 3 in "To Send a Short Message" on page 41.
- Press the ▼ or ▲ key to select 3:E-mail, and the O K soft key.

Result: The display asks you to enter the e-mail address.

## 3. Enter an e-mail address using the alphanumeric keys. you can enter the address containing up to 80 characters.

## To enter "@", use the 1 key. See page 20.

<u>Result:</u> The e-mail message is transferred to the selected destination. See "To Transfer a Message" on this page.

## To send a Fax Message:

When the message is being sent, the display shows "Transferring SMS" and then shows "Success!" or "Fail!" according to the sending result.

When the sending is successful, the display shows "Save Message?". Use the  $\nabla$  or  $\triangle$  key to save the message in the Outbox or not. If the sending fails, the display shows the following options:

- Transmit Again: retries to send the message.
- Save Message: saves the message in the Outbox for sending later.

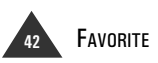

UK

## Viewing Received Messages

While a message is being received, the display shows "Transferring SMS." When the message is received properly, the display shows "New Message" until you read the message or you press any key.

If the message is set with a public key, the display shows the public key instead of the sender's phone number. This is to prevent an unauthorized person from reading the message. If you want to read the message, you must enter the password that you have set with the public key in the Key Settings menu. For further details, see "Setting Public Key" on page 45.

Your phone stores up to 30 messages recently received in the Inbox on your phone. You can receive a message of 640 characters long. When you access Inbox under the Message menu, you can read and edit the received messages.

To view a received message:

1. Press the **SMS** key to display the SMS menu items.

Or, press the **MENU** soft key to display the Main menu items, choose Favorite, and select **1:SMS** by pressing the **SELECT** soft key.

- 2. Press the **SELECT** soft key to access 2:Inbox.
- Result: The list of the messages you have received is displayed.

### Select a message that you want to read using the ▼ or ▲ key, and press the SELECT soft key.

<u>Result:</u> The display shows the sender's phone number, the message text, and the time when you received the message. A check mark displays in front of each phone number after you read the message.

### 4. You can access the following options by pressing the **OPTION** soft key.

- Delete: allows you to delete the selected message.
- Reply: allows you to reply by sending your message.
- Forward: allows you to send the message to other person.
- Make a Call: allows you to call the sender back.
- Save Number: allows you to save the sender's phone number in your Phonebook.
- 5. To exit, press the 🕤 key.

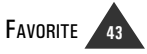

## Using Outbox

The Outbox on your phone stores the last 30 outgoing short messages, fax and e-mail messages that you sent successfully or failed to send. If you have an incoming call while creating a message, the message will be automatically stored in the Outbox so that you can recall the message after answering the call.

You can review or resend any messages stored in the Outbox, if needed.

To view a message in the Outbox:

1. Press the **SMS** key to display the SMS menu items.

Or, press the **MENU** soft key to display the Main menu items, choose Favorite, and select **1:SMS** by pressing the **SELECT** soft key.

Press the ▼ or ▲ key to choose the
 **3: Outbox** option, and press the SELECT soft key.

Result: The list of the outgoing messages displays.

- 3. Select a message that you want to read by using the ▼ or ▲ key, and press the SELECT soft key.
- Result: The display shows the receiver's phone number, the message contents, and the time when you sent the message. For an e-mail, some of the first part of the e-mail address displays instead of the phone number.

 While you read the fax or e-mail, press the OPTION soft key to view the fax header or email address.

To access the options, press the **OPTION** soft key again. The following options are available:

- Delete: allows you to delete the selected message.
- Send Same Msg: allows you to send the message.
- Edit Msg: allows you to edit the message and then send it.
- Make a Call: allows you to call the receiver. This option is available in the text message only.
- Save Number: allows you to save the receiver's phone number in the phonebook. This option is available in the text message only.

5. To exit, press the 🕤 key.

## **Deleting All Messages**

You can delete all of the messages stored in the Inbox and the Outbox.

To delete all of the messages:

1. Press the **SMS** key to display the SMS menu items.

Or, press the **MENU** soft key to display the Main menu items, choose Favorite, and **select1:SMS** by pressing the **SELECT** soft key.

 Press the ▼ or ▲ key to choose the 4:All Delete option, and press the SELECT soft key.

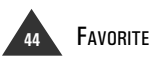

UK

## Press the ▼ or ▲ key to choose Inbox All Del or Outbox All Del then press the SELECT soft key.

- <u>Result:</u> Inbox All Del deletes all of the messages stored in the Inbox.
  - Outbox All Del deletes all of the messages stored in the Outbox.
- 4. When the confirming message displays, press the SELECT soft key.

To cancel the selection, press the BACK soft key.

5. To exit, press the 🕤 key.

## Setting Public Keys

With this feature, you can prevent an unauthorized person from accessing your private messages. You can store up to 3 public keys. After setting your public key, you can give the public key to any one needing to send you a private message.

When you receive a message protected by a public key, the message cannot be opened unless you enter the specified password.

To set the public key:

1. Press the **SMS** key to display the SMS menu items.

Or, press the **MENU** soft key to display the Main menu items, choose Favorite, and **select 1:SMS** by pressing the **SELECT** soft key.

- Press the ▼ or ▲ key to choose the 6:Key Settings option, and press the SELECT soft key.
- Press the ▼ or ▲ key to choose the desired memory cell, and press the SELECT soft key.
- 4. Enter the public key you want to use by using the alphanumeric keys, and press the **SELECT** soft key.

Result: You can enter up to 5 characters.

- 5. Enter a 4-digit password, and press the SELECT soft key.
- 6. Enter the password once again, and press the SELECT soft key.
- 7. To exit, press the 🕤 key.

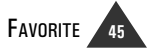

# Walkie Talkie

Two handsets can talk to each other like Walkie Talkies. Two handsets must be set on the same channel to use this feature.

To activate this feature:

- 1. Press the **MENU** soft key to display the Main menu items.
- 2. Press the ◀ or ► key to choose Favorite, and press the SELECT soft key.
- Press the ▼ or ▲ key to choose
   2:Walkie Talkie menu, and press the SELECT soft key.
- Result: The phone asks you to enter a channel number. The handsets on the same channel can talk each other.

4. Enter a 4-digit channel number you want, and press the **SELECT** soft key.

Result: Walkie Talkie displays.

- 5. Use the handset as a Walkie Talkie and talk to the other handset on the same channel.
- Note: The handset cannot be used as a phone while in Walkie Talkie mode.

To deactivate this feature:

#### 1. In Standby mode, press the EXIT soft key.

Result: Your phone returns to Standby mode.

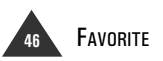

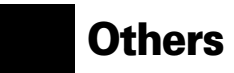

# Troubleshooting

| Symptom                                       | Check & Remedy                                                                                                    |
|-----------------------------------------------|----------------------------------------------------------------------------------------------------|
| No operation                                  | <ul> <li>Check that the power adapter is properly connected.</li> <li>Check that the telephone line cord is properly connected.</li> <li>Check that the handset is fully charged.</li> <li>Check that the handset batteries are installed properly.</li> </ul> |
| No dial tone                                  | <ul><li>Check that the telephone line cord is properly connected.</li><li>Check that the power adapter is properly connected.</li></ul>                                                                                                    |
| Warning beep occurs when making a call        | Check that the handset battery is not low.                                                                                                    |
| Handset seems to have very short battery life | <ul> <li>Clean the charge contacts.</li> <li>Consistently short battery life may indicate that replacement of the batteries is necessary.</li> </ul>                                                                                                    |

# Specifications

| Frequency Range           | 1.88 ~ 1.90 GHz                                                           |
|---------------------------|---------------------------------------------------------------------------|
| Channels                  | 120 Duplex channels                                                       |
| Carrier Power             | 0 250 mW (24 dBm)                                                         |
| Modulation                | GFSK                                                                      |
| Frequency Stability       | 0 ± 50 kHz                                                                |
| Operation Time            | Ni-MH: Standby mode: 120 hours, Talk mode: 13 hours                       |
| Charging time             | 12 hours                                                                  |
| Ambient temperature       | Normal : 15 °C $\sim$ 35 °C, Extreme: 0 °C $\sim$ 40 °C                   |
| Humidity                  | 0 % ~ 90 %                                                                |
| Weight                    | Base: 150 g, Handset: 108 g with carrying clip                            |
| Dimensions<br>(H x W x D) | Base: 54 x 94.5 x 116.7 mm, Handset: 117 x 45.7 x 20.7 mm ,               |
| Power Supply              | Base Input: DC 9 V, 300/150 mA,<br>Handset Input: Ni-MH: 1.2V x 3, 550 mA |
| Compliance                | CTR 06, CTR 10, CTR 22, EMC, CTR 37, CTR 38                               |

UK

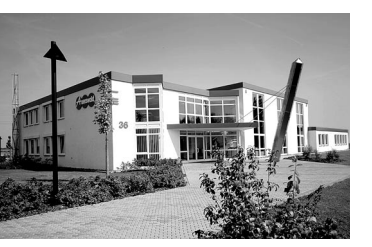

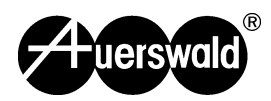

01 07/04